#### **f`f...[f`f...][f}fEfX** for WIN32 Copyright(C) ike 1993°1995

,±,ñ,É,¿,Í<code>[</code>A–I,Í<code>f</code>`f…<code>[</code>[<code>f</code>`f…<code>[</code>[<code>f</code>]<code>fEfX,Ì,R,Qfrfbfg"Å,Ì<code>f</code>`f…<code>[</code>[<code>f</code>]<code>fEfX,R,Q,Å,·</code>]Bfwf<fv,ð—Ç,- "Ç,ñ,'nÂ^¤,ª,Á,Ä,,¾,,³,¢]B</code>

#### fXf^**□[f**g

**€**,Í,¶,ß,É <mark>●</mark><u>fCf"fXf</u>g<u></u>[<u>f</u><•û-@

**‰æ-Ê**[]\[]¬ <mark>∲<u>‰æ-ÊŠe•",Ì[]à-¾</u></mark>

#### Žg,¢∙û

●fRf}f"fh•Ê,Ì□à-¾ ●Ž"^çŽè',Ì□à-¾

## ,»,Ì'¼

<u>♦,æ,, ,鎿-â,Ɖñ"š</u> •<u>ft□[fU"o˜^,É,Â,¢,Ä</u>
 •<u>ft□[fU"o˜^,É,Â,¢,Ä</u>
 •<u>ú\_0</u>
 •<u>Žg</u>—p<u>□</u>ðŒ<u>□,É,Â,¢,Ä</u>

# <L∏†,Ì^Ó-;

₩ŠëŒ<sup>-</sup>,ª'Ò,¿□\,¦,Ä,¢,é,©,à□A'□^Ó,μ,Ä,Ë ♀,¿,å,Á,Æ,µ,½fqf"fg,â-ð,É—§,Â□î•ñ,¾,æ <sup>™</sup>ŠÖ~A,∙,é<u>∏</u>€–Ú,¾,©,ç"Ç,Þ,Æ,¢,¢,æ

•¶□ĺ′†,Ì□»•i-¼,ĺ^ê″Ê,ÉŠeŽĐ,Ì□¤•W,Ü,½,ĺ"o~^□¤•W,Å,·□B

#### ,Í,¶,ß,É

,P,X,X,R"N,VŒŽ,V"ú,É[¶,Ü,ê,Ä^È—^[A-I,Ì]æ'ã,Ì,P,Ufrfbfg"Åf`f...[[f`f... [[f}fEfX,ÍWindows3.1,Ì]ã,Å,½,,³,ñ,Ì•û]X,©,ç^¤,³,êŽ",í,ê,Ä—^,Ü,µ,½]B,»,ê,©,ç,Q"N]A-{Ši"I,È,R,Qfrfbfg,n,r,ÌWindowsNT3.5,ª"o]ê,µŽž'ã,Í,R,Qfrfbfg‰»]AWindows95,à]o ‰×,³,ê,Ü,µ,½

ŽY,Ý,Ì□eike,ª"ÆŽ©,É'2□,,µ,½,Æ,±,ë□A□æ'ãf`f...□[f`f...□[f`}fEfX,ĺf ‰fbfL□[,É,àWindows95□ã,ÅŽ",¤Ž-,ª□o—^,Ü,·□i,Å,à,n,r,Ì"®,«,ª'S'R,¿,ª,¤,Ì,Å•Ï,È,Æ,±,ë,É'-,Á,½,è,µ,Ü,·□j,Å,àWindowsNTŒnOS,Å,ĺ,»,ÌŽd'g□ã,Ù,Æ,ñ,ÇŠ^"®,Å,«,Ü,¹,ñ□B□æ'ãf`f...□[f`f... □[f}fEfX,ð‰Â^¤,ª,Á,Ä,,ê,½ŠF,³,ñ,ÉWindows95/ NT□ã,Å,àŽ",Á,Ä,à,ç,¢<ÉŠy<C•ª,É□Z,Á,Ä,Ù,µ,¢□B,»,ê,Å-I,Ì"o□ê,Æ,È,è,Ü,µ,½□B

-I,Ì□³Ž®-¼□Ì,Í**f`f...□[f`f...□[f}fEfX for WIN3**2,Å,·□B,Å,à,¿,å,Á,ÆŒ¾,¢"ï,¢,Ì,Å**f`f...□[f`f...** □**[f}fEfX,R,Q**,ÆŒÄ,ñ,Å,à,¢,¢,Å,·□B,±,ÌWIN32,Æ,¢,¤,Ì,Í,R,QfrfbfgWindows'S'Ì,ÅŽ",Á,Ä,à,ç,¦,é,±, ,Æ,ð-ÚŽw,µ,Ä,¢,Ü,·□B,Â,Ü,èWindows95,Å,àWindowsNT,Å,àŽ",Á,Ä,à,ç,¦,é,Æ,¢,¤,±,Æ,Å,·□B **①**,±,Ìfwf<fv,Å,Í"Á,É-¾<L,µ,È,¢ŒÀ,è**f`f...□[f`f...□[f}fEfX**,Æ□',©,ê,½,à,Ì,Í**f`f...□[f`f...□[f}fEfX for WIN32**,Ì,±,Æ,¾,ÆŽv,Á,Ä,,¾,³,¢□B

# fCf"fXfg[[f<•û-@

-I,ðŽ",¤,Ì,ÍŠÈ'P,Å,·□Bf\_fEf"f□□[fh,μ,½ftf@fCf‹,ð"K"-,ÈfffBfŒfNfgfŠ,'nð"€ ,·,é,Æ**TYU32.EXE**□A**TYU32H.DLL**□A**TYU32.HLP**□A**TYU32.TXT**□**AIKEHOUSE.URL** ,Ì5ŒÂ,Ìftf@fCf‹,ªŒ»,ê,Ü,·□B

## **□‰,ß,ÄfCf"fXfg□**[f<,•,é**□**ê**□**‡

[]æ, ,,ĺf`f...[][f`f...[][f}fEfX[lê—pfffBfŒfNfgfŠ,ð,P,Â[]ì,è,Ü,·[]B[]æ'ãf`f...[][f`f... [][f}fEfX,ðŽg,Á,Ä,¢,é[]I,ĺ,»,ÌfffBfŒfNfgfŠ,Æ"<sup>-</sup>,¶,Å,à[]\,¢ ,Ü,¹,ñ[]B,»,μ,Ä[]ã<L,T,Â,Ìftf@fCf<,ð,»,ÌfffBfŒfNfgfŠ,ÉfRfs[[,μ,Ä[]ATYU32.EXE,ðŽÀ[]s,μ,Ä,-,¾,³,¢[]B

## \_fo[[fWf‡f"fAfbfv,ÅfCf"fXfg[[f<,·,é[]ê[]‡

Œ»□ÝŽÀ□s'†,Ìf`f...□[f`f...□[f}fEfX,ð□I—

<sup>1</sup>,<sup>3</sup>,<sup>1</sup>[]A[]ã<Lftf@fCf<,ð,»,ê,<sup>1</sup>/₄,êŒÃ,¢ftf@fCf<,É[]ã[]',«,µ,Ä,,<sup>3</sup>/₄,<sup>3</sup>,¢[]B

## <u>,»,Ì'¼,Ì'</u>∏^ÓŽ-<u>∏€,È,Ç</u>

Û–I,Ì–Â,«□º,Í f,fmf‰f< ,Wfrfbfg 22.05KHz,Å~^‰¹,³,ê,Ä,¢,é,Ì,ÅfTfEf"fhfJ□[fh,ª, ,é,Æ,Æ,Á,Ä,à ‰Â^¤,–Â,¯,Ü,·□B

IKEHOUSE.URL, IfCf"f^[[flfbfg[]ã, ÉŠ][]Ý, ³, ê, ½ike, Ifz[[f€fy[[fW,Ö,]fŠf"fNftf@fCf<,Å,·]BWindow s95ŠÂ<«,Å,±, Iftf@fCf<,ðf\_fuf<fNfŠfbfN,·,é,ÆInternet Explore,Æ,©Netscape Navigator,È,Ç,ª<N"®,³,ê,Ä¢f`f…[[f`f…][f`f…][f}fEfX,Æ'‡ŠÔ,½,¿£,Æ,¢, xfy[[fW,ÉfWfff"fv,·,é,©,à'm,ê,Ü,¹,ñ[]B,±, Ifz[[f€fy[[fW,I,Ç,±,æ,è,à'[],[Å]]V, If\ ftfg,ð'ñ<Ÿ,µ,½,è[]Aike, I,æ,à,â,Ü~b,ª"Ç,ß,Ü,·]]B</p>

# Žg—p<u></u>]ðŒ<u></u>],É,Â,¢,Ä

f`f...□[f`f...□[f}fEfX,ðŽg—p,·,é,É, ,½,Á,Ä□Aft□[fU"o<sup>~</sup>^,·,é□<sup>^</sup>,µ,È,¢,,ÉŠÖ,ç,,ŽŸ,Ì,± ,Æ,ðŽç,ç,È,¯,ê,Î,È,è,Ü,¹,ñ□B ●fvf□fOf‰f€,ð•ï□X□C-|-ó□CfŠfo□[fXfGf"fWfjfA□C<tfRf"fpfCf<-",Í<tfAfZf"fuf<,µ,Ä,Í,È,è,Ü,¹,ñ□B ●fvf□fOf‰f€<y,ÑfhfLf...f□f"fg,ð,à,Æ,É—ÞŽ—•i,ð□ì□¬,µ,Ä,Í,È,è,Ü,¹,ñ□B ●fvf□fOf‰f€-",ÍfhfLf...f□f"fg,ð'À'Ý□C'Ý—^□C□÷"n-",Í□ÄŽg—p<-'ø,µ,Ä,Í,È,è,Ü,¹,ñ□B ●fvf□fOf‰f€-",ÍfhfLf...f□f"fg,©,ç□C,±,Ì,²Žg—p□ðŒ□<y,Ñ'″□쌕\ ަ,ì^ê•"-",Í,·,×,Ä,ð□í□œ,µ,Ä,Í,È,è,Ü,¹,ñ□B

# fwf<fv**⊡€-Ú,ª,** ,è,Ü,¹,ñ

,±,Ìf□fbfZ□[fW f{fbfNfX,ÉŠÖ,·,éfwf<fv□î•ñ,ĺ, ,è,Ü,¹,ñ□B

## ‰æ-ÊŠe•",Ì∏à-¾

-l,ĺfAfCfRf",ÌŽp,Å,à",,<sup>-</sup>,Ç□AŠJ,¢,½,Æ,«,É,ĺ‰º,Ì,æ,¤,ȉæ-Ê,É,È,é,ñ,¾□B‹³,¦,Ä— ~,μ,¢•"•ª,ðf}fEfX,ÅfNfŠfbfN,μ,½,ç□A,»,Ì‹@"\,ð□à-¾,μ,Ä, ,°,é,æ□B

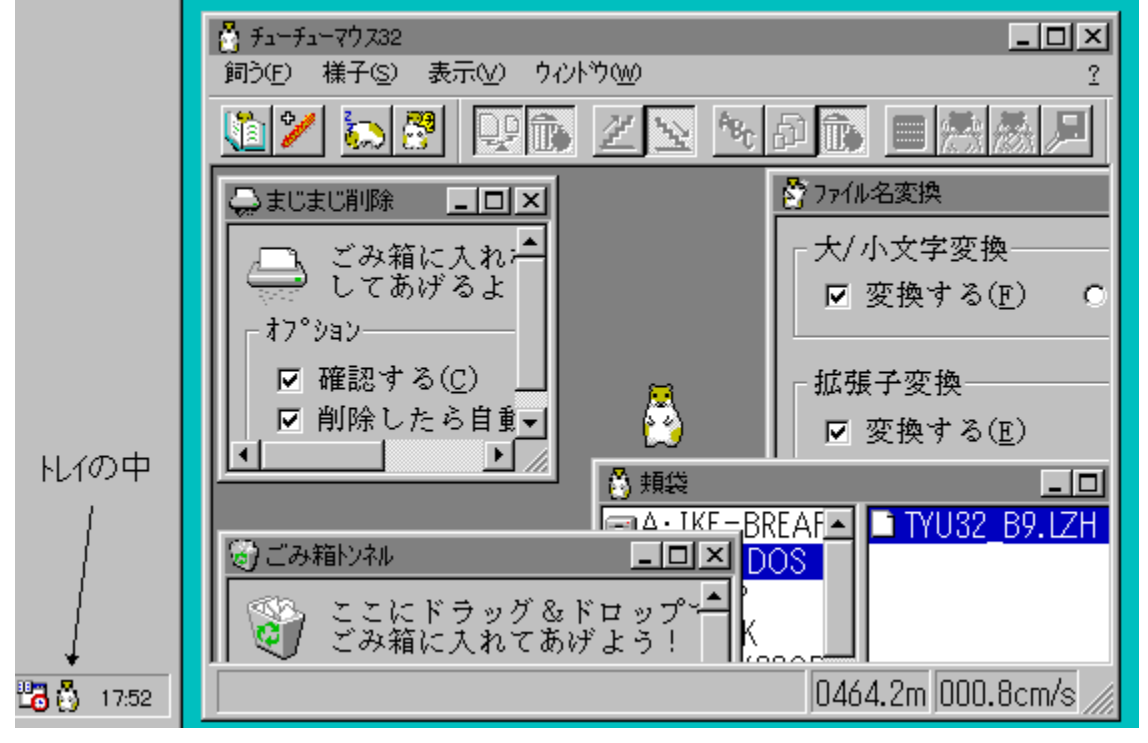

# -j'ÜfEfBf"fhfE

•Ö—<sup>~</sup>°Ù,Ì<sup>^</sup>ê,¢-j'Ü£,̉æ-Ê,Å,·□B□Ú,μ,,Í<u>-j'Ü</u>,Ì□à-¾,ðŒ©,Ä,-,¾,³,¢□B

# ,²,Ý" fgf"flf<fEfBf"fhfE

•Ö—<sup>~</sup>°Ù,Ì<sup>^</sup>ê,¢,²,Ý" fgf"flf<£,̉æ−Ê,Å,·□B□Ú,μ,,Í<u>,²,Ý" fgf"flf<</u>,Ì□à-¾,ðŒ©,Ä,,¾,³,¢□B

# ftf@fCf<-¼•ÏŠ·fEfBf"fhfE

 $\begin{array}{l} \bullet \ddot{O} & -\tilde{A}^{\circ}\dot{U}, \dot{I}^{\circ}\hat{e}, \hat{A} \notin ftf@fCf < -\frac{1}{4} \bullet \ddot{I} \dot{S} \cdot \pounds, \dot{I} & \infty \\ \underline{1}_{4} \bullet \ddot{I} \dot{S} \cdot , \dot{I} \square \dot{a} -\frac{3}{4}, \dot{\partial} \\ \mathbb{C} & \tilde{A}, , \tilde{A}^{4}, \tilde{a}, \notin \square \\ \end{array}$ 

# ,Ü,¶,Ü,¶∏í∏œfEfBf"fhfE

•Ö—~°Ù,Ì^ê,¢,Ü,¶,Ü,¶[]í[]œ£,̉æ–Ê,Å,·[]B[]Ú,μ,-,Í<u>,Ü,¶,Ü,¶[]í[]œ</u>,Ì[]à-¾,ðŒ©,Ä,,¾,³,¢[]B fgfŒfC

 $\label{eq:windows95,} \label{eq:windows95,} \label{windows95,} \label{windows95,} \label{windows$ 

# f^fXfNfo[[

Windows95,Ìf^fXfNfo[[,Å,·[]Bike,ĺ,±,¤,µ,Ä[]¶'¤,É[]c,É,¨,¢,Ä,¨,-,Ì,ª[]D,«,È,ñ,¾,È[]B‰º,É,ĺÄÚ²,ÆŒÄ,Î,ê,é[]ê[]Š,ª, ,é,æ[]B

# f^fCfgf<fo[[

–l,ÌfjfbfNfl□[f€,ð•\ަ,μ,Ä,¢,é,ñ,¾□B•Ö—~fc□[f‹,ÌfEfBf"fhfE,ª□Å'å ‰»,μ,ÄŠJ,¢,Ä,¢,é,Æ[fc□[f‹-¼],Æ,¢,¤•¶Žš,ªŒã,ë,É•t,,⁻,Ç,Ë□B

# f□fjf...□[

-l,ɉ½,©,μ,Ä—~,μ,¢,È,ç□Afc□[f<fo□[,©,±,Ìf□fjf...□[,ðŽg,Á,Ä<sup>~</sup>b,μŠ| ,¯,Ä,Ë□B <mark>Ŵ</mark><u>fRf}f"fh•Ê,Ì□à-¾</u>

## fXfe[[f^fXfo[[

-l,ª,μ,á,×,è,©,⁻,é,Æ,«,ĺ□A,±,±,É•\ަ,·,é,©,ç"Ç,ñ,Å,,¾,³,¢□Bf□fjf… □[,âfc□[f‹fo□[,ð□G,é,Æ□à-¾,μ,Ä, ,°,Ü,·□B‰E'¤ ,Ì□"Žš,ĺfgfŠfbfvf□□[f^,Ì<——£,ÆŒ»□Ý,Ìf}fEfX^Ú"®fXfs□[fh,Å,·□B –V,Ñ∏ê

"Á,ÉŽg,¢•û,ĺŒ^,Ü,Á,Ä,¢,È,¢,⁻,Ç□A,¢,Â,à—x,Á,Ä,¢,È,¢,ÆŽâ,µ,¢ ,©,ç□A,±,±,ð—V,Ñ□ê,Æ,µ,ÄŠJ•ú,µ,Ä,à,ç,Á,Ä,¢,é,ñ,¾□B,»,Ì,¤,¿— V,Ñ,Ü,í,é,©,à,µ,ñ,È,¢,Ë□I

# f\_fCf"fc\_[f<fo\_[

,±,Ìfc□[f<fo□[,Å–l,Ì□¶Š^,É,©,©,í,è,Ì□[,¢fRf}f"fh,ð□Af□fjf…□[,ðŽg,í,È,¢ ,Å,à^ê",ÅŽÀ□s,Å,«,é,æ,¤,É,µ,Ä, ,é,ñ,¾□B□¶,©,ç□‡"Ô,É•À,×,Ä,¨,-,©,ç□A,»,Ì-ðŠ",ð"Ç,ñ,Å,Ý,Ä,æ□B <<u>Ž"^çŽě'</u>

**●**<u>]</u>Q,é

<u>●\_Â,</u>

# -j'Üfc□[f‹fo□[

,±,Ìfc□[f<fo□[,Í-I,Ì-j,É, ,é-j'Ü,ð^ê",Å'€□Ì,Å,«,é,æ,¤,É,µ,Ä, ,é,ñ,¾□B <u>↓\_j'Ü</u> <u>↓\_Ž</u> fc□[f<fo□[,͉æ-Ê,Ì,S•Ó,Ì,Ç,±,É,Å,à^Ú"®,Å,«,é,ñ,¾□B‰æ-Ê,ÌŠO,É□o,·Ž-,à,Å,«,é,æ□Bf}fEfX,'nº'n,Ì□Š,ð"E,Ü,ñ,Å"®,©,µ,Ä,Ý,Ä□B

## fRf}f"fh•Ê,Ì∏à-¾

#### Ž",¤

<u>Ž</u>"<sup>^</sup><u>c</u>Žè' -l,ðŽ",¤,½,β,Ì<sup>^</sup>ê"Ô'åŽ-,ÈŽè',Å,·□B
 •Ö—<sup>^</sup>°Ù"o□ê <u>-j'Ü□A̧²Ù-¼•ÏŠ·</u>□A,<u>²,Ý" ÄÝÈÙ</u>□A,<u>Ü,¶,Ü,¶□í□œ</u>,ª, ,è,Ü,·□B•K—
 v,È•<sup>-</sup>,ðŽæ,è□o,µ,ÄŽg,Á,Ä,Ë□B
 □D,«,È□ê□Š -l,ĺfTf‰f~,ª'å□D,«,Å□i,±,±,ĺike□÷,è,¾,Ë□I□jfTf‰f~,ª, ,é□Š,Ö,ĺ,à,¤^ê-ÚŽU,É'-,è,Ü,·□B
 fTf‰f~,Ì□Š,Ö'-,Á,Ä—~,µ,¢Žž,ÍAlt+CtrlfL□[,ð‰Ÿ,µ,Ä,,¾,³,¢□B,±,ÌfRf}f"fh‰æ-Ê□ã,ÉfTf
 ‰f~,ð'u,Ž-,ª,Å,«,Ü,·□B

# —lŽq

●□Q,é fO□[fO□[□Q,Ü,·□B,à,¿,ë,ñ□Q,Ä,¢,鎞,ĺfEfBf"fhfE,È,ñ,Ä<»-¡,È,¢,Ì,Å'-,è,Ü,¹,ñ□B</p>

WindowsNT,Å,ĺ-I,Ì—x,Á,Ä,¢,éfAfCfRf",ðf}fEfX
%Ef{f^f",ÅfNfŠfbfN,µ,Ä,à□Q,½,è<N,±,µ,½,è,Å,«,Ü,·□B
&-Â, ‰½,©,,ê,îf`f...□[f`f...□[-Â,«,Ü,·□BflftfBfX,Å,Ý,ñ,È,Ì-À~f,É,È,é,È,ç□Ã,©,É,·,é,⁻,Ç□B</pre>

-j'Ü

•'S•"'I'ð -j'Ü,Ì'†□g,ð'S•"'I'ð,µ,Ü,·□B
 •"Û,Ý□ž,Þ 'I,ñ,¾,à,Ì,ð"Û,Ý□ž,Ý,Ü,·□B^ê"x"Û,Ý□ž,Þ,ÆŒ³,É,Í-ß,¹,Ü,¹,ñ□BŽè"®,Å,â,é,Ì,à,¢,¢
 ,⁻,Ç□A^ê'èŠúŠÔ,³‰ß,¬,½,ç"Û,Ý□ž,Þ—I,É,·,é,±,Æ,à,Å,«,Ü,·□B
 ●-ß, 'I,ñ,¾,à,Ì,ðŒ³, ,Á,½□ê□Š,É-ß,µ,Ü,·□B

**①**Œ³, ,Á,½fffBfŒfNfgfŠ,ª-³,¢□ê□‡,É,ĺ-ß,¹,Ü,¹,ñ□B,»,¤,¢ ,¤Žž,ĺ,»,ĺŪė̇́ŪŠ,ð̇Ūì,Ắ,Ä,©,ç–ß,µ,Ä,,¾,3,¢□B ,Ç,±,©fhf‰fCfu,ɕω»,ª−³,¢,©'èŠú"I,ÉŒ©‰ñ,è,ð,µ,Ä,¢,é,⁻,Ç∏A,¢ €fhf‰fCfu'T,μ ,Ü̈́,Τ̈,μ,Ä̈,Ϋ́,Ä—̈~,μ,¢Žž,l̈,±,ê,Å̈́m,ç,¹,Ä̈,,¾,3,¢□B ♦□Ý'è <u>-j'Ü,Ì□Ý'è</u>,µ,Ü,·□B

∙\ަ

# fEfBf"fhfE

$$\begin{split} \bullet\ddot{O}-\tilde{f}c[[f\langle,\delta,\frac{1}{2},,\frac{3}{2},\tilde{n}]]\circ,\mu,\frac{1}{2},\mathcal{A};\langle,\dot{E}|]A,\rangle,\dot{I}fEfBf"fhfE,\delta'\in]]i,\mu,\ddot{U},\cdot]B\\ \check{Z}g-p'\dagger,\dot{I}\bullet\ddot{O}-\tilde{f}c[[f\langle,\dot{I}-\frac{1}{4}'O,\frac{3}{2}]\circ^{0},\dot{E}\bullet\dot{A},\hat{O},\dot{I},\dot{A}\check{S}\check{E}'P,\dot{E}'I,\times,\ddot{U},\cdot]B \end{split}$$

# fwf<fv

| –ÚŽŸ                                                                                  | fwf‹fv,Ì^ê"Ô□Å□‰,É, ,é–ÚŽŸ,ð•                                        | ∖ަ,μ,Ü,·□B                                                          |
|---------------------------------------------------------------------------------------|----------------------------------------------------------------------|---------------------------------------------------------------------|
| ,æ,, ,鎿-â,Ɖñ"                                                                         | 'š ,æ,, ,è,»,¤,ÈŽ¿-â,â<^-â∏A,»,é<br>,Ì,Å∏A,í,©,ç,È,,È,Á,½,ç,±,±,©,çj | ؛,©,ç□¢,Á,½,Æ,«,ÌfAfhfofCfX,È,Ç,ð"Ζ,ß,Ä, ,é<br>Ҡƒ^□[fɡ,µ,Ä,,¾,³,¢□B |
| fwf‹fv,ÌŽg,¢∙û                                                                        | fwf‹fv,ÌŽg,¢∙û,ð∙\ަ,µ,Ü,·□B                                          |                                                                     |
| fo□[fWf‡f"□î∙ñ                                                                        | -I,Ìfo□[fWf‡f""Ô□†,âf†□[fU"o~^□<br>,©,ÌŠm"F,Ì,Æ,«,Í,±,±,Åfo□[fWf‡j   | ó'Ô,È,Ç,ð∙\ަ,μ,Ü,∙□B−I,ª□Å□V"Å,©,Ç,¤<br>‴"Ô□†,ðŒ©,Ä,,¾,³,¢□B        |
| '—‹à̃ A—□fEfBfU□[fh_NiftyServe,Ì'—‹à'ã□sfVfXfef€ˆÈŠO,Å'—‹à,μ,½,Æ,«,Éike,Ü,Å'—‹à,μ,½,± |                                                                      |                                                                     |
|                                                                                       | ,Æ,ð~A—[],∙,é,¨Žè"`,¢,ð,µ,Ü,·[]B                                     | <u> </u>                                                            |
|                                                                                       |                                                                      | ~                                                                   |

 $ft [[fU"o~^ ( -< a, \mu, \ddot{A}^{\tilde{A}} ] 0"\hat{O} ] t, \delta, a, \varsigma, \acute{A}, \frac{1}{2}, \varsigma ] A, \pm, \oplus, \varsigma ft [[fU"o~^, \delta \check{Z}n, \beta, \ddot{U}, \cdot ] B]$ 

# -j'ÜfEfBf"fhfE

-j'Ü,Í□AŠÈ'P,É,¢,¦,Î,²,Ý",Ì,æ,¤ ,È,à,Ì,Å,·□BMacintosh,âWindows95,Å,Í,²,Ý",ÆŒÄ,Î,ê,Ä,¢ ,é,ñ,¾\_□BWindowsNT,É,Í,Ü,¾,²,Ý",ª,È,¢,Ì,Å-I,ª'ã,è,É-j'Ü,É"ü,ê,Ä,,,°,é,Á ,Ä,±,Æ□BWindows95,ÅŽg,¤Žž,Í"õ,¦•t,¯,Ì,²,Ý",ð—~—p,∵,é•û,ª,¢,¢,æ□B

 $\label{eq:started_started_st$ 

#### Ží—Þ -¼'O fTfCfY ŽÌ,Ä,½"ú•t ŽžŠÔ

- ,ŕ\ަ,µ,Ä, ,é,⁻,Ç∏AŽí—Þ‹L□†,ĺŽŸ,Ì,Æ,¨,è
  - Iftf@fCf<[A'+,É'®]≪,ª•\ަ,³,ê,é,±,Æ,à, ,é,æ</p>
  - fffBfŒfNfgf<□A"⁻,¶,'®□«,ª•\ަ,³,ê,é,±,Æ,à, ,é,æ</p>
- '®<u>□</u>«,ĺ•¶Žš,Å□A•¡□", ,鎞,ĺ"\_,Å□',¢,Ä,¨,,©,ç
  - \_\_\_\_\_',«<u>□</u>ž,݋֎~\_
  - H ‰B,µftf@fCf<
  - S fVfXfef€

#### fhf‰fCfu<L□† fhf‰fCfu•¶Žš□Ff{fŠf...□[f€-¼

- <sup>¯</sup> fŠf€□[fofuf‹fffBfXfN□Aftf□fbfs,â,l,n,È,ÇŽæ,èŠO,μ‰Â"\ ,Èfhf‰fCfu

Ifbfgf□□[fNfhf‰fCfu□Aflfbfgf□□[fN,ÅŒq,ª,Á,½fhf‰fCfu

- CD-ROM[A,Ü,,±,ê,ĺŒ»,ê,È,¢,⁻,Ç,Ë[A,¾,Á,ÄŽÌ,Ä,ç,ê,È,¢ ,à,ñ
- Ží—Þ,ª‰ð,ç,È,¢fffBfXfN□Asamba,È,Ç,Åflfbfgf□□[fN□Ú'±,µ,Ä,¢,é,Ì,ĺŽí—Þ,ª‰ð,ç,È,¢,ñ,¾

# -j'Ü

-l,ĺftf@fCf<,âfffBfŒfNfgfŠ,ð"ü,ê,Ä,¨,-j'Ü,ðŽ□,Á,Ä,¢,Ü,·□Bj'Ü,É"ü,ê,½,à,Ì,Í"Û,Ý∏ž,ñ,Å∏H,×,Ä,μ,Ü,¤,©∏A-ß,μ,Ä, ,°,é,± ,Æ,à,Å,«,Ü,·∏Bftf@fCf‹f}fl∏[fWff,©,c—v,c,È,¢ftf@fCf‹,ð-l,Ì∏ã,É**Drag&Drop**,µ,Ä,,¾,³,¢∏Bj'Ü,É"ü,ê,Ä, ,°,Ü,·∏B ♣ÄÞײÌÞ-^,É^Ù,È,é□Ý'è  $\check{Sefhf}_{f} = \hat{C}_{\mu,\mu} \hat{C}_{\mu,\mu} \hat{C}$ Lο,É,È,è,Ü,∙∏B ◆ÄÞײÌÞŽí-^,É<sup>(--</sup>,¶□Ý'è□Ý'è fhf‰fCfu,ÌŽí—Þ□iŒÅ'èfffBfXfN,¾,Æ,©flfbfgf□□[fN,¾,Æ,©□j-^,É"⁻,¶∏Ý'è,ð∏s,¢,Ü,·∏B ●ÄÞײÌÞŽí ∏Ý'è,μ,æ,¤,Æ,∙,éfhf‰fCfu,ÌŽí—Þ,Å,·∏B Drag&Drop, <sup>3</sup>, ê, <sup>1</sup>⁄<sub>2</sub>, Æ, «, É–j'Ü, É' <sup>™</sup>, ß, , , É, ·, ®, É"Û, Ý∏ž, Ý, Ü, ·∏B \varTheta,∙,®,É"Û,Ý∏ž,Þ Žw'e,³,ê,½ŽžŠÔ,ÌŠÔ∏A–j'Ü,É"ü,ê,Ä,¨,,¯,Ç∏AŠúŠÔ,ª ●ŽŸ,ÌŠúŠÔ•Û'¶,∴é ‰ß,¬,½,ç"Û,Ý<u>□</u>ž,ñ,¶,á,¢,Ü,·<u>□</u>B ¼'O,ª∏d,È,Á,½,Æ,«,É'u,«Š·,¦,ðŠm"F,∙,é,©,Ç,¤,©Œ^,ß,Ü,⊡B Ūftf□fbfs,ª□·,µ,Ä,¢,È,¢,ÆfKfK□l,Ɖ¹,ª,·,é,±,Æ,ª, ,è,Ü,·,ª^Ù□í,Å,ĺ, ,è,Ü,¹,ñ□B–j'Ü,ÌŒŸ□¸,ð,µ,Ä,¢ ,é,¾,¯,Ě,ñ,Å,·,ª∏A•s‰õ,ÉŠ´,¶,é∏l,à,¢,é,©,à'm,ê,È,¢,Ì,Å,±,ê,©,ç,Ç,¤,·,é,©∏l,¦,Ü,·∏B

#### Ž″^çŽè′,Ì∏à-¾

-Ú•W,Ü,Å'-,鎞,Ì'-,è•û,ðŒ^,ß,Ü,·□B <u>∉'-,è∙û</u> 
**④** (-,è□o,·,Æ,«,Ì□ðŒ□,ð□Ý'è,µ,Ü,·□B

 **④** <u>Šw□K</u> • × <,ÌŽd • û,ð <³,¦,Ä', 'Õ□B
 </p>
 **∲<u>f\_f"fX</u>fjfbfNfl**[[f€,â—x,è,©,½,ð<³,¦,Ä,,¾,³,¢[]B 'èŒ^•¶Žš—ñ"ü,ê,é,Ì,É∙Ö—˜,È‹@"∖,¾,æ∏B QuickList ,P•¶Žš,ðf}fEfX'€□ì,Å"ü—Í,Å,«,é,æ□B QuickKey  $fJ = [f \land a = f] = [f \lor a \land a \in B]$ **●**f□□[fv □×,¢~g,Å,àŠÈ′P,É^¬,ê,é,ñ,¾[]B ●fTfCfYfXfifbfv
●fgfŠfbfvf□□[f^ f}fEfX,<sup>¯</sup>a"®,¢,¼<——£,â−l,ª'−,Ă,¼<——£,ðŒv'ª,μ,Äf}fEfX,Ì'l∏œ,È,Ç,É-ð— §,Ä,Ü,·∏B -l,̱²ºÝ,âfEfBf"fhfE,Ö,ÌfAfNfZfX•û-@,âfc□[f<,Ö,ÌfAfNfZfX•û-@,ð□Ý'è,Å,«,Ü,·□B ●<u>fAfNfZfX</u> Œ»[ľÝ,ÌfEfBf"fhfE"à,ð<ì,¯‰ñ,é[]Ý'è,ð,µ,Ü,·[]B **●**<u>,¨,Ü,</u>¯,¿,å,Á,Æ,μ,½∙Ö—<sup>~</sup>,È,â,Â,³<u></u>]Β

'-,è∙û

-l,ª-Ú•W,Ü,Å'-,鎞,Ì'-,è•û,ðŒ^,ß,Ü,·□B—lŽq,ðŒ©,È,ª,ç′2□®,μ,Ä,,¾,³,¢□B

• '¬,³ fXfNf□□[f<fo□[,Å'«,Ì'¬,³,ð•Ï□X,μ,Ü,·□B□¶'¤,ÉŠñ,é,Æ'x,,È,è‰E'¤,ÉŠñ,é,Æ'¬,,È,è,Ü,·□B□"Žš,Í□¬,³,¢•û,ª'¬,¢,Å,·□B
</p>

•ftfH□[f€ f{f^f",âftfH□[fJfX,ð'Ç,¢Š|,⁻,鎞,Ì'-,è•û,ª•Ï,í,è,Ü,·□B‰Á'¬,ð'I,Ô,ÆŽn,ß,Í'¬,¢, ,⁻,ÇŒã,Å'x,,È,é'-,è•û,Å□C'-,Á,Ä,¢,鎞ŠÔ,ĺ'-,é<—\_£,É—],è
</p>

‰e<¿,³,ê,Ü,¹,ñ□B**"™'¬**,ðʻl,Ô,ƈê'è,Ì'¬,³,Å'-,é,Ì,Å'-,é<,——£,ª'·,¢,ÆŽžŠÔ,ª,©,©,é,æ,¤ ,É,È,è,Ü,·□Bike,ĺ‰Á'¬,ª□D,«,Å,·,Ë□B

• '-,é,Æ,«,Í•Ϊ□g,·,é -Ú"I'n,Ü,Å'-,é,Æ,«,É-I-{-^,ÌŽp,É•Ϊ□g,μ,Ä'-

,è,Ü,·□B,Å,à□A•Ï□g,·,é,ÆŠë,È,¢,Æ,«,ĺ,μ,È,¢,Ì,Å□A,»,ÌŽž,ĺ¢, , □AŠë,È,¢Žž,È,Ì,Ë□H£ ,ÆŽv,Á,ÄŒ©Žç,Á,Ä,,¾,³,¢□B

∳fŠfZfbfg ike,ª'š"x—Ç,¢,ÆŽv,Á,½'I,ÉfŠfZfbfg,μ,Ü,·□B

'-,é<u></u>]ðŒ<u></u>]

-l,ºʻ-,è□o,·,Æ,«,Ì□ðŒ□,ð□Ý'è,μ,Ü,·□BŽg,¢,È,ª,ς□D,«,È,æ,¤,É'²□®,μ,Ä,,¾,³,¢□B

ΦŒ³,ÌfTfCfY,É-ß,Á,½,Æ,«,à'-,é fAfvfŠfP□[fVf‡f",ðfAfCfRf",©,猳,ÌfTfCfY,É-ß,µ,½,Æ,«,à'-,é,æ,¤,É,È,è,Ü,·□B

�□Å'剻,Å,à'-,é fAfvfŠfP□[fVf‡f",ÌfEfBf"fhfE,ª□Å'剻,³,ê,½,Æ,«,à'-,è,Ü,·□B

●-ß,è,½,ª,è ,±,Ì□€-Ú,ðf`fFfbfN,,é,Æ'Ç,¢Š,,<sup>-</sup>,½f{f^f",âftfH□[fJJfX,ª, ,éfEfBf"fhfE,ª•Â,¶,½Žž,É Œ³,Ì□ê□Š,É-ß,è,Ü,·□B

ß,ë,¤,Æ,µ,½,Æ,«,ÉfAfNfefBfu,É,È,Á,½fEfBf"fhfE,É–ß,ë,¤,Æ"w—ĺ,µ,Ü,⊡B

♦fŠfZfbfg ike,ª,¨Š©,ß,ÆŽv,Á,½□ó́'Ô,ÉfŠfZfbfg,μ,Ü,□B

### Šw∏K

-l,ĺ•×<□D,«,Å,·□B•×<,ÌŽd•û,ð<³,¦,Ä,,¾,³,¢□B

I,ÉŒ©,¦,é,ªf{f^f",Å,È,¢f\_fCfAf□fOf{fbfNfX,È,Ç,ð□o,·fAfvfŠ,É,ĺŒø‰Ê,ª, ,è,Ü,·□BŽg,¢,É,,¢,æ,¤ ,Å, ,ê,ĺf`fFfbfNflft,μ,Ä,,¾,³,¢□B,Å,àŽg,Á,½,Ù,¤,ª,¢,¢,æ□B �•×<′Ô"x \_\_\_\_W,Ü, □A"K"–,É'–,É□ê□Š,ð'²□®,μ,Ä□x,®,ç,¢,Ì′Ô"x,Å–],ñ,¾,Ù,¤

,ª,æ,¢Œ<‰Ê,ª□o,鎖,ª, ,é,ñ,¾,È□Bike,ĺf`fff‰f"f∫f‰f",ª,¨Š©,ß,Å,·□B

ΦŒ»□Ý,ÌŠw□KŒø‰Ê,ð□Á, ‰æ-Ê,Ì'å, «,³,É□‡,ĺ,¹,Ä•×<,μ,È,¢,ƈÓ-¡,ª, ,è,Ü,¹,ñ□B□¡,̉æ-</p> Ê,Ì'å,«,³,É,Â,¢,Ä,ÌŠw□K,ð¯□Á,µ,Ä□Afpfbfpf‰fp□[,É,È,è,Ü, □B□w•Ï,È□ê□Š,ðŠo,¦,Ä,à,ç,Á,Ä□¢ ,é∏x,ÆŒ¾,¤Žž,ÉŽq,Á,Ä,Ý,Ä,Ë∏B

**ۥ**,,×,Ä,ÌŠw□KŒø‰Ê,ð□Á,· ,±,ê,Ü,Å,Ì'S•",ÌŠw□K,ð□Á,μ,Ü,·□B,Ç,¤,μ,Ä,à,â,Á,Ä,Ý,½,¢ ,È,çŽg,Á,Ä,Ý,Ä,Ë∏B

●□ì"\_ Œ»□Ý,Ü,Å,Ì-I,ÌŠw□KŒø‰Ê,ð□ì"\_,µ,Ä•\ަ,µ,Ä,¢,Ü,·□B□Å□‰,Ì,¤,¿,ĺ"¾"\_^«,¢

,<sup>-</sup>,Ç<u>□</u>A□<sup>™</sup> □X,É<u>□</u>ã,ª,Á,Ä,¢,,Ì,Å<u>□</u>A,½,Ü,ÉŒ©,Ä,Í—\_,ß,Ä,,¾,³,¢<u>□</u>B

ike,ª,¨Š©,β,ÆŽv,Á,½∏ó'Ô,ÉfŠfZfbfg,μ,Ü,·∏B •fŠfZfbfg

**D,≪Œ™,¢** 

-l,Ì□D,«,È,à,Ì,ÆŒ™,¢,È,à,Ì,ð<³,¦,Ä,,¾,³,¢□B□D,«,È,à,Ì,ðŒ©,Â,⁻,½,ç'-,é,⁻,Ç□AŒ™,¢ ,È,à,Ì,ðŒ©,Â,⁻,Ä,à'm,ç,ñ,Õ,è,µ,Ü,·□B□D,«fŠfXfg,Ì□ã,É, ,é'ö'å□D,«,Å,·□B

 $fNf_{[[}[fYf{f^{"},1]]}e^{\hat{E}_{1}}, \hat{E}_{2}, \hat{E}_{2$ 

j,ðŽ∏,¿,Ü,¹,ñ∏B

●□©□¨ ,P,Â'I,ñ,Å-î^ó,ð‰Ÿ,¹,Î□¶

‰E,É"®,«,Ü, []B[]D,«Œ™,¢fŠfXfg,ð ̈́Ú"®,³,¹,é,Ì,ÉŽg,Á,Ä,,¾,³,¢[]B

#### f\_f"fX

—x,Á,Ä,¢,é–l,ÉŠÖ,∙,é,à,Ì,ĺ,±,±,ÅŽwަ,μ,Ä,,¾,³,¢∏B

• \* à' /ŽQ[]Æ  $\overline{[6'0, E]}$ +, $(,^1, A - I, ^2 - x, ef_f"fX, \delta C^, B, U, \cdot] BŽæ, eŠ_, , , ffftfHf (fg, Å"a', <math>\mu, \ddot{A}, \phi$ , , efAfjf[][[fVf‡f", ðŽg, ¢, Ü, ·, <sup>2</sup>]A, à,  $\mu - x, \dot{A}, \ddot{A} - \sim, \mu, \phi fAfjf]$ [[fVf‡f"ftf@fCf (\*.ANI), <sup>2</sup>,  $\dot{A}, \frac{1}{2}, c$ cŽQ[]Æ, ÅC^, B, Å,  $\frac{3}{4}, \frac{3}{4}, \frac{1}{2}$ ]B

À<sup>2</sup>ÄÙ/□S□ìŽÔ/ÌS<sup>2</sup>Û Œ×□Ý,ÌfAfjf□□[fVf‡f"ftf@fCf<,É,Â,¢,Ä,Ì□ĵ•ñ,Å,·□B</p>

Φ—x,ç,È,¢ fpf□□[fZ□[fu,µ,½,¢,Æ,©—x,é•K—v,ª-³,¢□ê□‡,É,Íf`fFfbfN,µ,Ä,,¾,³,¢□B

#### QuickList

 QuickList,İfGfffBfbfgf{fbfNfX□ã,Åf}fEfX,ð‰EfNfŠfbfN,μ,½,Æ,«,É□o,Ä,,é•¶Žš—ñ,Ì^ê—

 ,Å□A^ê",Å'·,¢•¶Žš—ñ,ð''ü,ê,éŽ-,ª□o—^,é•Ö—^,È<@''\,Å,·□B,Å,àWindows95,Å,ÍŠî-{"I,É</td>

 ,&EfNfŠfbfN,ĺ,¢,ë,ñ,È^Ó-;,ðŠ,,è"-,Ä,Ä, ,é,±,Æ,ª'½,¢,Ì,Å, ,Ü,èŽg,¦,È,¢

 ,©,à'm,ê,Ü,¹,ñ□B□;Œã,ĺ,à,¤□,µ□ãŽè,É•Ï,í,Á,½•û-@,ÅQuickList,ªŒø,,æ,¤,É,µ,½,¢,ÆŽv,¢

 ,©,à'm,ê,Ü,¹,ñ□B□;Œã,ĺ,à,¤□,µ□ãŽè,É•Ï,í,Á,½•û-@,ÅQuickList,ªŒø,,æ,¤,É,µ,½,¢,ÆŽv,¢

 ,Ü,·□B

 ●QuickList,ªŽg,¦,é
 QuickList,ªŽg,¦,é,©,Ç,¤,©Œ^,ß,Ü,·□B

 ●fTfCfY
 QuickList,Ì'å,«,³,ð•¶Žš,Ì'å,«,³,ÅŒ^,ß,Ü,·□B

 ●,à,¤Šo,¦,È,¢
 ,¢,Â,à,ĺ^ê"Ô□ÅŒã,ÉŽg,Á,½,à,Ì,ĺ^ê"Ô□ã,É□A□V,µ,□o,Ä—^,½•¶Žš—

 ñ,í<L^^,,éæ,¤,É"w—ĺ,µ,Ü,·,ª□A,à,¤,»,ñ,È,±,Æ,µ,Ü,¹,ñ□B</td>

 ●fŠfZfbfg
 ike,ª,¨Š©,ß,ÆŽv,Á,½□ó'Ô,ÉfŠfZfbfg,µ,Ü,·□B

**Ψ**•¶Žš—ñ,à□Á,¦,é,Ì,Å'□^Ó,μ,Ä,,¾,,,¢□B

<sup></sup> ,©,ªŒ^,Ü,è,Ü,·[]B200m•b^È[]㉟,µ‰º,°,Ä,¢,½]]ê[]‡,É,ÍenterfL[][,ª"ü,ç,È,¢,æ,¤ ,È]ó'Ô,ÅQuickList,ªŠJ,«,Ü,·[]B �Œ»[]ÝfGfffBfbfgf{fbfNfX,É,µ,©″½‰ž,µ,Ü,¹,ñ[]B

Œ»□Ý,ÌQuickList,Ì"à—e,ð'¼□Ú•Ò□W,·,é,±,Æ,ª,Å,«,Ü,·□B ♥'ljÁ fŠfXfg,Ì□ÅŒã,É□V,μ,¢•¶Žš—ñ,ð'ljÁ,μ,Ü,·□B ♦•Ò□W Œ»□Ý'I,ñ,Å,¢,é•¶Žš—ñ,ð•Ò□W,μ,Ü,·□B

●f\_fuf‹fNfŠfbfN,µ,Ä,à,¢,¢,æ[B ●[í[@@@w]Ý'l,ñ,Å,¢,é•¶Žš—ñ,ð[í[@,µ,Ü,·]B ●[ã,Ö/‰º,Ö @w]Ý'l,ñ,Å,¢,é•¶Žš—ñ,ð[㉺,³,¹,Ü,·[]B

#### QuickKey

QuickKey,ĺfŠfXfgf{fbfNfX,Åf}fEfX,ð‰EfNfŠfbfN, $\mu$ ,½,Æ,«,É[]o,Ä,,éfL[[f{[[fh,Å[]A,P•¶Žš,Ì ‰p[]"Žš,ð"ü—ĺ,·,é, "Žè"`,¢,ð, $\mu$ ,Ü,·]B'Ê[]í[]AfŠfXfgf{fbfNfX,ĺ,P•¶Žš,ð ‰Ÿ,·,Æ[]A,»,Ì•¶Žš,ÅŽn,Ü,é[]æ"ª,ÉftfH[[f]]fX,ª^Ú"®, $\mu$ ,Ü,·]B,à,¤,P‰ñ‰Ÿ,·,ÆŽŸ,É[]i,Þ,à,Ì,à, ,è, Ü,·]B,±,¤,¢,¤Žž,ÉŽè,ð•ú, $\mu$ ,ÄfL[[f{[[fh,ð]]G,ç,,,É,P•¶Žš"ü,ê,é,±,Æ,ª,Å,«,é,Ì,ŕ֗ ~,È,ñ,Å,·]B,Å,àWindows95,Å,ĺŠî-{"I,ɉEfNfŠfbfN,ĺ,¢,ë,ñ,È^Ó-¡,ðŠ,,,è"-,Ä,Ä,,é,±,Æ,ª'½,¢,Ì,Å, ,Ü,èŽg,¦,È,¢,©,à'm,ê,Ü,¹,ñ]B];Œã,ĺ,à,¤], $\mu$ ]ãŽè,É•Ï,í,Á,½•û-@,ÅQuickKey,ªŒø,,æ,¤,É, $\mu$ ,½,¢,,ÆŽv,¢,Ü,·]B

OuickKey,ªŽg,¦,é QuickKey,ªŽg,¦,é,©,Ç,¤,©Œ^,ß,Ü,·□B
IffCfY QuickKey,Ì'å,«,³,ð•¶Žš,Ì'å,«,³,ÅŒ^,ß,Ü,·□B
ABC"z—ñ·°Į́P°ÄÞ,ðŽg,¤ •□'i,ÍASCII"z—ñ,ÌfL□[f{□[fh,Å,·,ª□AABC□‡,É•À,ñ,Å,¢

,éfL□[f{□[fh,É•Ï□X,μ,Ü,·□B

●fŠfZfbfg ike,ª,¨Š©,β,ÆŽv,Á,½□ó'Ô,ÉfŠfZfbfg,µ,Ü,·□B

•,P•¶Žš‰Ÿ,·,Æ,«,ÉControlfL□[,ð‰Ÿ,μ,Ä,¨,,ÆControl+X,ð‰Ÿ,μ,½,±,Æ,É,È,è,Ü,·□B,±

,ê,Åftf@fCf‹f}fl□[fWff,Åfhf‰fCfu•Ï□X,ª,Å,«,Ü,·□B

@□æ'ãf`f…□[f`f…□[f]fEfX,Æ"ä,×,Ä"®□ì,ª'x,,È,Á,Ä,µ,Ü,¢,Ü,µ,½

#### f□□[fv

f[][[fv,Á,Äf]][[f\f<,ª‰æ-Ê'[,É—^,½Žž,É"½'Î'¤,©,ç[]o,Ä,,é<@"\,Å,·[]Bf}fEfX,ð‰",-,Ü,Å"®,©,,Ì,ª'å•Ï,È,Æ,«,Í[]A‰æ-Ê,Ì"½'Α¤,©,çf[][[fv,µ,Ä"®,©,µ,½•û,ª<ß,,ĕ֗~,È,±,Æ,ª, ,è, Ü,∙∏B

• f□□[fv, ·, é • Ó f□□[fv, ³, ¹, é□ê□Š,ð‰æ-Ê,S•Ó, ©, ç'I,Ñ,Ü, ·□B

~,ÉŽg,¦,Ü,∙⊟B

•º°Å,Ì<ÖŽ~Š,,∏‡
</p>  $\Pi \Pi \tilde{a} \Pi \tilde{A} \tilde{b} \tilde{E} \Pi \tilde{a} \Pi A \Pi \Pi \tilde{b} \Omega \tilde{c} \tilde{c} \tilde{c}, \tilde{c},$ ,ë,Ü,Å,ðf∏∏[fv<ÖŽ~,É,`,é,©Œ^,ß,Ü,,∏B

> •fAfvfŠ,ð□Å'剻,μ,½,Æ,«,È,ljæ-Ê,Ì‹÷,Éf]□[f\f‹,ðŽ□,Á,Ä,¢,'€□ì,ð,æ,,·,éŽ-,Å,µ,å,¤□B,»,ñ,ÈŽž,Éf□□[fv,∙,é,Æ•s•Ö,ÈŽ-,à—L,è,Ü,·□B,±,Ì□Ý'è,Å, ,é'ö"xf □□[fv,ð<ÖŽ~,μ,Ä,¨,,Æ□w, ,çf]□[f\f<,ª,Ç,±,©,É,¢,Á,Ä,μ,Ü,Á,½□x,Æ,¢,¤,± ,Æ,ª,È,,È,Á,ĕ֗~,ÉŽg,¦,Ü,,DB

ike,<sup>a</sup>, Š©, β,ÆŽv,Á,½□Ý'è,ÉfŠfZfbfg,μ,Ü, ⊡B •fŠfZfbfg

•Ó,É"–, $\frac{1}{2}$ ,Á, $\frac{1}{2}$ fXfs $\prod$ [fh, $\frac{a}{2}$ •b' $\neg \prod$ "fhfbfg<sup>^</sup>ȉ<sup>2</sup>,ÌŽž,Éf $\prod$ [fv, $\mu$ ,Ü, $\prod$ B,Â,Ü,è,ä,Á,-€1/2Ëß°ÄÞ

,è•Ó,É"−,½,Á,½∏ê∏‡,Éf∏∏[fv,・,é,Æ,¢,¤,±,Æ,Å,·∏BŽ© •ª,ÌŠ´Šo,É∏‡,í,¹,Ä,Ý,Ä,,¾,³,¢∏B

●□ã<L½Ëß°ÄÞ^È□ã,Ì,Æ,«Ü°Ìß,·,é fXfs□[fh,Ì**ȉ**,Ì□ðŒ□,ð^È□ã,É•Ï,¦,Ü,·□B,Â,Ü,è'¬,•Ó,É"-,½,Á,½Žž,Éf□□[fv, ,é,Æ,¢,¤,±,Æ,Å, ·□B
#### fTfCfYfXfifbfv

$$\label{eq:constraint} \begin{split} &\infty \varpi - \hat{E}, i[], \mu, \hat{A}, a]L, \check{Z}g, \varphi, \frac{1}{2}, \varphi, \varpi, \ddot{E} [B, \gg, \varkappa, \varphi, \varkappa, \mathcal{E}, A, \omega, \dot{E}, ifTfCfY \bullet \ddot{I} []X^g, \dot{I}'^3, \dot{a}, \dot{a}, \dot{A}, \dot{A$$

**@**»²½Þ½Å⁻Ìß,ðŽg,¤ »²½Þ½Å⁻Ìß,ðŽg,¤,©,Ç,¤,©Œ^,ß,Ü,·∏B

Control·°,<sup>a</sup>‰Ϋ́,<sup>3</sup>,ê,<sup>1</sup>⁄<sub>2</sub>,Æ,« Control·°,<sup>a</sup>‰Ϋ́,<sup>3</sup>,ê,<sup>1</sup>⁄<sub>2</sub>Žž,ÉŠÄŽ<,µ,Ü,·□B</p>

Shift·°,<sup>a</sup>‰Ÿ,<sup>3</sup>,ê,<sup>1</sup>⁄<sub>2</sub>,Æ,« Shift·°,<sup>a</sup>‰Ÿ,<sup>3</sup>,ê,<sup>1</sup>⁄<sub>2</sub>Žž,ÉŠÄŽ<,μ,Ü,·□B</p>

●ike,ÍControl·°,ÅfTfCfYfXfifbfv,³,¹,é,Ì,ª□D,«,Å,'□B"E,Ü,Ý,½,¢•Ó,Ī<ß,,ÉfJ□[f\f<,ðŽ□,Á,Ä,¢</p>

,Á,ÄControl·°,ð⊡¶Žè,Åf́|f"□B,Ë□IŠÈ'P,Å,µ,å□I

#### fgfŠfbfvf[][[f^

f}fEfXfJ[[f\f<,Á,ÄŽÀ,Í,·,²,¢<—\_£,ð-^"ú^Ú" ®,µ,Ä,¢,é,Ì,ð, ,Ü,è'm,è,Ü,¹,ñ[B,»,ê,Éf}fEfX,ÍWindow s,Å,ĺfL[[f{[[fh,Æ•À,ñ,Å[]d—v,È<@ŠB,Å,·[]B,½,Ü,É,Í′][]œ,ð,µ,½,è,µ,ÄŽè"ü,ê,ð,µ,È,¢ ,Æ[]A" ®,«,ª^«,,È,Á,ÄŽdŽ-,ª'»,ç,È,¢,ÅfCf‰fCf‰,µ,Ü,·[]B,±,ÌfgfŠfbfvf[][[f^,ðŽg,Á,ÄfJ][[f\ f<,Ì^Ú" ®—Ê,Ì"c<sup>¬</sup>¬,Æ'|[]œŠúŠÔ,Ì-Ú<sup>^</sup>À,É-ð—§,Ä,Ä,,¾,³,¢[]B

ØÄØ⁻ÌßÒ°À,ðŽg,¤ ÄØ⁻ÌßÒ°À,ðŽg,¤,Æ,«,ĺf`fFfbfN,μ,Ü,·□B

Ê□ã,É□o,éfo□[,ð,à,Ì,³,µ,ÅŒv,Á,Ä,,¾,³,¢□B,b,q,s͡f,fjf^,ĺ^ÈŠÓ,Æ□¬,³,¢,Ì,É,Í,Ñ,Á,,è,·,é,Å,µ,å,¤□B �½Ã°À½,É•\ަ ,±,ê,ðf`fFfbfN,·,ê,νðÀ½□s,ÉŒ»□Ý,ÌÄØ<sup>−</sup>Ìß<——£

,ÆŒ»[[Ý,Ìf}fEfX,Ì^Ú"®'¬"x,ð•́\Ž́¦,́µ,Ü,·[]B

#### fAfNfZfX

Windows95,É,Íf^fXfNfo[[,ª, ,é,Ì,Å–I,ð,»,±,É"ü,ê,½,è,µ,Ä,¨,,Ǝז,,É,È,ç,\_,ɕ֗˜,Å,·[]B  $P^{2}$ ÝÀ̪°½ fAfCfRf",ÆfgfŒfC,Ì'g,Ý[]‡,í,¹,ðŽw'è,µ,Ü,·[]BWindowsNT,É,ÍfgfŒfC,ª,Ü,¾,È,¢ ,Ì,Å^Ó–¡,Í, ,è,Ü,¹,ñ[]B

ΦμÌß¼®Ý fAfCfRf",ªŽ©"®,'nB,ê,½,è•Ö—~°Ù,ðŽg—p,μ,½Œã,ÉŽ©"®,Å ‰B,ê,½,è,·,ć□Ý'è,ª,Å,«,Ü,·□B

,Æ,ª,Å,«,Ü,·,ª∏AfAfCfRf"ŒxŽ@,Ì,R,Qfrfbfg"Å,Í,Ü,¾ŠJ",³,ê,Ä,¢,Ü,¹,ñ∏B

<ì,⁻‰ñ,è

$$\begin{split} & \mathbb{C} = \|\hat{Y} \oplus \mathbb{C} = \hat{A}, \varphi, \varphi \in \mathcal{F} = \mathcal{F} = \mathcal{F$$

♦Alt+Shift·°,Å□D,«,È□ê□Š,ð'-,è,Ü,í,é ,±,ÌfL□[fRf\_fr,ð

‰Ÿ, ·,ÆfAfNfefBfu,ÈfEfBf"fhfE□ã,Â□D,«Œ<sup>™</sup>,¢,Å□Ý'è,μ,½□D,«,È□ê□Š,ð□‡"Ô,É'–,è,Ü,í,è,Ü,·□B @Œ<sup>™</sup>,¢ Œ<sup>™</sup>,¢,È□ê□Š,Å,·□B,±,Ì□ê□Š,É,Í<ì,¯,Ä,¢,«,Ü,¹,ñ□B @□D,« □D,«,È□ê□Š,Å,·□B□ã,©,ç□‡"Ô,É<ì,¯,Ä,¢,«,Ü,·□B</p> ,¨,Ü,⁻

f`f‡f∏,Á,Æ∏l,¦•t,¢,½,±,Æ,ð,Ü,Æ,ß,Ä,¨,«,Ü,µ,½∏B∏ãŽè,ÉŽq,¤ ,Æ□X,Éf}fEfX,ð"®,©,³, ,,É□Ï,Þ,Å,μ,å,¤

♦Alt+Ctrl,Å□D,«,È□ê□Š,É□s, ,±,ÌfL□[fRf"fr,Å"Á'è,Ì□ê□Š,É'-,Á,Ä,¢,«,Ü,·□B,¢,Â,àfJ□[f\ f<,ð"®,©,·□ê□Š,ªŒ^,Ü,Á,Ä,¢,é,Æ,©□AWindows95,ÌfXf^□[fgf{f^f",Æ,©,ÉfTf‰f~,ð'u,¢,Ä,¨,,Æ,¢ ,¢,Å,·,Ë[]B[]D,«,È[]ê[]Š,ÉfTf‰f~,ðDrag&Drop,μ,Ä,,¾,³,¢[]B �,±,Ì□D,«,È□ê□Š,Í-^‰ñŠw□K,∙,é,⁻,Ç□A,μ,Ä—~,μ,,È,¢,Æ,«,Íf}fEfX,Å□G,é'O,ɉ½,©·°,ð,P‰ñ

‰Ÿ,∙,©∏A-^‰ñŠw∏K<ÖŽ~,ðf`fFfbfN,μ,Ä,Ë∏B

QuickScroll,ª,Å,«,é fXfNf□□[f<fo□[,Ì□ã,Åf}fEfX‰EfNfŠfbfN,,é,ÆfTf€,É"ò,Ñ,Â,¢</p>

,ÄŠy,ÉfXfNf□□[f<,Å,«,é,ǽ□BŽ~,ß,鎞,l□¶f{f^f",ðfNfŠfbfN,µ,Ä,Ë□B ♥Windows95,ÌÃÞ½ Ä⁻ÌßÀÞÌÞÙ Ø⁻ ,ŽÀ°Ä,Öʻ-,é Windows95,Å,ĺ Windows95,Å,ĺ½À°ÄĺÞÀÝ,©,ç,·,×,Ä,Ì,± ,Æ,ª,Å,«,é,æ,¤,É,È,Á,Ä,¢,Ü,·,ª∏A,»,̽À°ÄÎÞÀÝ,͉æ–Ê,Ì'[,É, ,Á,ÄfI∏[f\f‹,ðŽ∏,Á,Ä,¢,,Ì,É,Íf`fq‰",¢ ,±,Æ,ª'½,¢,Å,·∏B,»,¤,¢,¤Žž,É,ĺfffXfNfgfbfv,ðf}fEfX,Åf\_fuf<fNfŠfbfN,∙,é,ƽÀ°ÄÎÞÀÝ,Ü,Å'–,Á,Ä,¢ ,Á,Ä,,ê,é,±,Ì‹@´'\,ª•Ö—~,Å,·□Bƒ^ƒXƒNƒo□[,ð‰B,ê,é□Ý'è,É,µ,Ä, ,é,Æ,«,í□o,·,æ,¤,É"-,«,©,¯,é,¯,Ç'¼,Ì□[l,ª–Z,µ,¢,Æ,«,ÍŽ, "s,·,é,±,Æ,à, ,é,Ì,Å'å–Ú,ÉŒ©,Ä,,¾,³,¢□B

•f fuf‹fNfŠfbfN,ì"FŽ⁻"ĺ^ĺ,ð'å,«,,·,é f fuf‹fNfŠfbfN,ª‹êŽè,È,¨•f,³,ñ□l,¢,,ç,ª,ñ,Î,Á,Ä'¬,f{f^f",ð ‰Ÿ,μ,Ä,à□Af fuf‹fNfŠfbfN,É,È,ç,È,¢,Æ̈́Y,ñ,Å,¢,Ü,¹,ñ,©ΠH⊓iŽ,,Ì•f,à,»,¤,Å,μ,½⊓iŒ

´^ö,ĺf\_fuf<fNfŠfbfN,Ì1‰ñ–Ú,Æ2‰ñ–Ú,Åf}fEfXf]∏[f\f<,ª"®,¢,Ä,¢,é,Ì,ªŒ´^ö,Å,·∏B,¦∏H,Ç,¤,µ,½,ç,¢ ,¢,©[]H"®,©,È,¢,æ,¤,Éf\_fuf<fNfŠfbfN,ð—û[]K,·,é,Ì,à,¢,¢,⁻,Ç[]A"FŽ⁻"Í^Í,ð[]L,,·,é,Ì,à,P,Â,ÌŽè,Å,·[]B ‰E,l̃<î,ðf\_fuf<fNfŠfbfN,µ,Ä"′□•″½"], ,é,È,çf\_fuf<fNfŠfbfN,Å,«,Ä,¢,Ü, ⊡B

Windows95,Å,Í<N"®ŽŽ,ÉOffice,âNorton,È,Ç,Ì,½,,³,ñ,Ìf €1/2Û°1/2À°Ä, ·, é

ftfg,ª"<sup>−</sup>Žž,É"®,«∏o,·,Ì,Å,¢,¿,¢,¿,'−,Á,Ä,¢,Ä,Í'å•Ï,Å,·∏B<N"®,µ,Ä,©,ÇŽw'莞ŠÔ,ÌŠÔ∏A<x,ñ,Å,¢

,é•û,ª,Ý,ñ,È,É,Æ,Á,Ä,ĺ,æ,¢,Å,μ,å,¤□B,»,¤,¢,¤,Æ,«,ĺ,±,Ì‹@"\,ð—~—p,·,é,ƕ֗

,Å,µ,å,¤∏B,P,T•b,©,ç,R,O•b'ö"x,ª"K"-,¾,ÆŽv,¤,⁻,Ç∏AŠeŽ©,Ìf}fVf",É∏‡,í,¹,Ä∏Ý'è,µ,Ä,-

,¾,³,¢∏B<x,ñ,Å,¢,鎞,Å,à–l,ÌŠG,ð ҉Ø⁻、, ,é,Æ'Ò,Â,Ì,ðŽ~,ß,Ü,·∏B

## ,æ,, ,鎿-â,Ɖñ"š

,æ,∙·,©,ê,é∏i,©,à'm,ê,È,¢∏jŽį–â,ð"Z,ß,Ä,Ý,Ü,µ,½[]Bike,Éf[[[[[f<,µ,½,è‰ï<cŽº,ÉŽį– â,µ,½,è,·,é'O,É"⁻,¶Žį–â,ª,È,¢,©'²,×,Ä,Ý,Ä,,¾,3,¢[]B

•fofO, ©, à'm, ê, È, ¢, ÆŽv, Á, ½, ç
•, ±, ñ, È, ±, Æ, ĺ, Å, «, È, ¢, Ì]H
•ft□[fU"o<sup>^</sup>, Å]¢, Á, ½, ç
•Windows95, ֗̕<sup>~</sup>, È<@"\</pre>

## fofO,©,à'm,ê,È,¢,ÆŽv,Á,½,ç

●fj□[f\f<,<sup>a</sup>‰æ-Ê"<sup>1</sup>/<sub>2</sub>'Î<sup>'</sup>¤, ©, ç□o,Ä.,,é,±,Æ,<sup>a</sup>, ,é□B●fj□[f\f<,<sup>a</sup>□YŽè,ÉfTfCfY•Ï□X~g,É^Ú"®,·,é,±,Æ,<sup>a</sup>, ,é□B●,<sup>1</sup>/<sub>2</sub>,<sup>0</sup>,<sup>2</sup>,<sup>6</sup>EfKfKfb□],Ɖ<sup>1</sup>,ð—§,Ä,Äftf□fbfs,<sup>a</sup>fAfNfZfX,<sup>3</sup>,ê,é□B●Windows95,Å—x,è,<sup>a</sup>□,µ,<sup>\*</sup>,©,µ,¢●f`f...□[f`f...□[f}fEfX,Á,Äfpf□□[.ð□H,Á,Ä,¢,é,Ý,<sup>1</sup>/<sub>2</sub>,¢●f`f...□[f`f...□[f}fEfX,<sup>a</sup>'-,ç,È,¢fAfvfŠ,<sup>a</sup>, ,é●ŠÔ<sup>^</sup>á,Á,Äf`f...□[f`f...□[f}fEfX,<sup>a</sup>□Á,!,é□Ý'è,É,µ,Ä,µ,Ü,Á,<sup>1</sup>/<sub>2</sub>● CoS'<,ÅAlt+Cntl,âAlt+Shift,È,Ç,ÉŠ,,,è"-,Ä,ç,ê,<sup>1</sup>/<sub>2</sub><@"\,<sup>a</sup>"®,©,È,¢●□Q□ž,ñ,Å,µ,Ü,Á,Ä<N,«,Ä,,ê,È,¢</p>

## **□Q**□ž,ñ,Å,μ,Ü,Á,Ä<N,«,Ä,,ê,È,¢

,»,ê,厎—pŠúŒÀ,ª□□•ª,Ɖß,¬,Ä,μ,Ü,Á,½,½,ß,É□A‹@Œ™,ð'¹,Ë,Ä,μ,Ü,Á,½,ñ,¾,ÆŽv,¢ ,Ü,·□BŽŽ—pŠúŒÀ,厎—pŠJŽn,©,ç,Pf-ŒŽ,®,ç,¢,Æ,μ,Ä,-,¾,³,¢□B□Q,Ä,μ,Ü,Á,Ä,àf†□[fU"o~^,·,ê,΋N,±,¹,é,æ,¤,É,È,è,Ü,·□B

### DOS'<,ÅAlt+Cntl,âAlt+Shift,È,Ç,ÉŠ,,,è"-,Ä,ç,ê,½<@"\,ª"®,©,È,¢

DOS'‹,Å,ĺ,±,ê,ç,ÌfL□["ü—ĺ,ĺ,·,×,ĉįŽæ,è,³,ê,\_,É,c,n,rfAfvfŠfP□[fVf‡f",É"`,í,Á,Ä,µ,Ü,¤,½,β□A–l,ª ‰įŽæ,è,µ,Ä‹@"\,ð"Šö,∙,é,±,Æ,ª,Å,«,È,¢,Ì,ªŒ´^ö,Å,·□BŽc"O,¾,⁻,ÇŽd—l,È,Ì,Å,»,Ì,Ü,ÜŽg,Á,Ä,-,¾,³,¢□B

## '-,鎞,ÉfJ□[f\f<,ªf`f...□[f`f...□[f}fEfX,É•Ï□g,μ,È,¢,Æ,«,ª, ,é

Šî-{"I,É'-,é,Æ,«,É,Í•Ï□g,μ,Ü,·,ª□A•Ï□g,·,é,Ɗ댯,È□ê□‡,à, ,é,Ì,Å□A,»,¤,¢,¤Žž,Í•Ï□g,μ,È,¢,æ,¤ ,É,È,Á,Ä,¢,Ü,·□B•Ê,ÉfofO,Æ,¢,¤,í,¯,Å,Í, ,è,Ü,¹,ñ□B"Á,Éf\_fuf<fNfŠfbfN,Ì2‰ñ-Ú,ÌfNfŠfbfN,ð ‰Ÿ,³,¦'±,¯,Ä,¢,½,è,·,é,Æ•Ï□g,μ,È,¢,æ,¤,É,È,Á,Ä,¢,Ü,·□B

,Ü,½ []A,Ü,Á,½,•Ï[]g,µ,È,¢,Æ,«,ªWindowsNT,Å<N,±,é[]ê[]‡,ª, ,è,Ü,·[]B,»,ê,İfef"f|f ‰fŠfffBfŒfNfgfŠ[]i^ꎞ[]ì<ÆfffBfŒfNfgfŠ[]j,Æ,µ,ÄŠÂ<«•Ï[]"TMP,É[]³,µ,¢fffBfŒfNfgfŠ,ª[]Ý'è,³,ê,Ä ,¢,È,¢,Ì,ªŒ´^ö,Å,·[]BfRf"fgf[][][f<fpflf<,©,çfVfXfef€,ðŽÀ[]s,µ,ÄŠÂ<«•Ï[]",s,I,o,Ü,½,İ,s,d,I,o,Éfef"f|f ‰fŠfffBfŒfNfgfŠ,ð[]Ý'è,µ,Ä,©,ç-I,ð<N"®,µ,È,¨,µ,Ä,,³,¢[]B

## $\check{S}\hat{O}^{a}, \check{A}, \check{A}f^{f}...\Box[f^{f}...\Box[f]fEfX,^{a}\Box\dot{A}, \downarrow, \acute{e}\Box\dot{Y}^{a}, \acute{E}, \mu, \ddot{A}, \mu, \ddot{U}, \acute{A}, \frac{1}{2}$

'□^Ó,μ,½,Ì,ÉfAfCfRf",É,È,Á,½,Æ,«□Á,¦,é□Ý'è,É,μ,½,Å,μ,å,¤□H ,Å,à'å□ä•v□l,»,Ì,Ü,Ü,à,¤,P‰ñ– l,ð,·,é,Æ□i,Â,Ü,è,Q□d<N"®,·,é,Æ□j□Å□‰,Ì-l,ª•\,ÉŒ©,¦,é,æ,¤,É,È,è,Ü,·□B,»,μ,½,ç□uŽ"^çŽè' □v-□ufAfNfZfX□v,ÅfAfCfRf",É,È,Á,Ä,à‰B,ê,È,¢□Ý'è,É,·,é,©□AWindows95,È,çfgfŒfC,É"ü,é,æ,¤ ,É,μ,Ä,¨,«,Ü,μ,å,¤□B

### ,<sup>1</sup>⁄<sub>2</sub>,Ü,ÉfKfKfb□I,Ɖ<sup>1</sup>,ð—§,Ä,Äftf□fbfs,ªfAfNfZfX,³,ê,é

,»,ê,ĺ–j'Ü,ª,È,¢,©ŠÄŽ<,µ,Ä,¢,é,©,ç,Å,·□BŽæ,èŠO,µ‰Â"\,Èftf□fbfs,È,Ç,ĺ,¢,ÂŒðŠ·,³,ê,½,© ‰ð,ç,È,¢,Ì,Å'èŠú"I,ÉŠÄŽ<,µ,Ä,¢,Ü,·□B,à,µ<C,É,È,é,æ,¤,È,çftf□fbfs,ð□·,µ,Ä,¨,-,©□AfŠf€□[fofuf<,Èfhf‰fCfu,ĺ,·,®,É"Û,Ý□ž,Þ,É–j'Ü,ð□Ý'è,·,é,ÆŠÄŽ<'Î□Û,©,çŠO,µ,Ü,·□B

#### fJ□[f\f<,ª‰æ-Ê"½'Α¤,©,ç□o,Ä,,é,±,Æ,ª, ,é

,»,ê,ĺf□□[fv,ÆŒÄ,Î,ê,é-I,ª'ñ<Ÿ,µ,Ä,¢,é<@"\,Å,·□B□‰,ß,Äf□□[fv,ð'ÌŒ±,·,é□I,ĺ□w, □A,È,ñ,ÅfJ□[f\ f<,ª"ò,Ô,ñ,¾,ë,¤□Bf`f...□[f`f...□[f}fEfX,ð"ü,ê,Ä,©,ç,¨,©,µ,¢,¼□I□x,Æ-â,¢□‡,í,¹,ð,µ,Ä— ^,Ü,·□BŒ^,µ,ÄfofO,Å,ĺ, ,è,Ü,¹,ñ□Bf□□[fv,·,é□ðŒ□,ð□×,©,É□Ý'è,·,é,Æ^ÓŠO,ƕ֗~,ÈŽ-,ª,¨,¨,¢ ,Ì,Å,·□B"Á,Éfm□[fg,o,b,ÅŽg,¢,Ã,ç,¢f}fEfX,ðŽg,Á,Ä,¢,鎞,É□w‰æ-Ê,Ì"½'Î′¤ ,Ü,Å^Ú"®,·,é,Ì,ĺíå•Ï,¾□I□x,Æ,¢,¤,Æ,«,ĺ□Ï<É"I,ÉŽg,Á,Ä,Ý,Ü,µ,å,¤□B **@**Ž″^çŽè' □Ff□□[fv

## fJ□[f\f<,ª□ŸŽè,ÉfTfCfY•Ï□X~g,É^Ú"®,•,é,±,Æ,ª, ,é

,»,ê,İfTfCfYfXfifbfv,ÆŒÄ,Î,ê,é-I,ª'ñ<Ÿ,µ,Ä,¢,é<@"\,Å,·□BŒ^,µ,ÄfofO,Å,Í, ,è,Ü,¹,ñ□Bike,àfm□[fg,o ,b,ðŽ□,Á,Ä,¢,Ü,,ª□A,»,ÌŽg,¢,É,,¢fgf‰fbfNf{□[f<Œ^f}fEfX,Å□I,fTfCfY•I□X~g,ð,Â,©,ÞŽ-,ª,Å,«,Ü,¹,ñ,Å,µ,½□B,Æ,¢,¤-ó,ÅŠJ",³,ê,½<@"\,È,Ì,Å,·□B,à,¿,ë,ñŽg,í,È,¢□Ý'è,É,à□o— ^,Ü,,ª□AfTfCfY~g,ð□×,,µ,Ä'§□í,µ,Ä,Ý,Ä,Í,Ç,¤,Å,µ,å,¤□Bike,İControl·°,ð‰Ÿ,·,Æ<ß,-,Ì~g,ðfTfCfYfXfifbfv,·,é□Ý'è,É,µ,ÄŠ^—p,µ,Ä,¢,Ü,·□B **◆**Ž"^çŽè' □FfTfCfYfXfifbfv

## Windows95,Å—x,è,ª□,µ,<sup>¨</sup>,©,µ,¢

WindowsNT,Å,ĺ1/60•b,ðŒv'ª,Å,«,é,Ì,Å,·,ª□AWindows95,Å,ĺ, ,Ü,è□,□,"x,ÉŽžŠÔ,ðŒv'ª,Å,«,È,¢ ,Ì,Å□,µŽžŠÔ,ðŠÔ^ø,¢,Ä'2□®,µ,Ä,¢,é,Ì,ªŒ´^ö,Å,·□B□«—^"I,É,ĺ,à,Á,Æ□³Šm,È•û–@,Å'2□®,µ,æ,¤ ,ÆŽv,Á,Ä,¢,é,Ì,Å,»,ê,Ü,Å,¨'Ò,¿,,¾,³,¢□B

## f`f...[[f`f...[[f}fEfX,ª'-,ç,È,¢fAfvfŠ,ª, ,é

 $\begin{array}{l} WindowsNT[]\tilde{a}, \dot{A}, \dot{I}\check{S}m, @, \dot{E}f`f...[][f`f...][f`fEfX, a"'1/2}‰ž, \mu, \dot{E}, dfAfvfŠ, \dot{I}\check{S}ô, \hat{A}, @, , \dot{e}, \ddot{U}, \cdot []B, », \hat{e}, \dot{I}\check{S}O \bullet ", @, c, \dot{L}]N" "u, \eth -h, @, 1/2, B, \dot{E}f`f...][f`f...][f`fEfX, \acute{E}, \dot{a}]]N" "u, \eth <-, \mu, \ddot{A}, d, \dot{E}, d, @, c, \dot{A}, \cdot []B < "i'l+I, \dot{E}-a, \dot{A}, \dot{A},$ 

## f`f...[[f`f...[[f}fEfX,Á,Äfpf]][[,ð]H,Á,Ä,¢,é,Ý,½,¢

fpftfH[[[f]}f"fXf[][[f^,Å,b,o,tfpf]][[,ðŒ©,Ä,¢,é,Æf`f...[[f`f...[[f]}fEfX,ðŽg,Á,Ä,¢ ,é,Æ[l펞fpf]][,ð]H,Á,Ä,¢,é,æ,¤,ÉŒ©,¦,Ü,·[]B,»,ê,ĺfc[][f<fo][,ð•\ ަ,·,é,Ì,ÉŠ,,,ÆCPUfpf]][[,ð]H,Á,Ä,¢,é,©,ç,Å,·[]B—],Á,Ä,¢,éfpf]][[,ð]H,¤,¾,¯,Å,»,ê'ö‰e<¿,È,¢ ,Å,·,ª]A<C,É,È,鎞,É,Í•\ަ,µ,È,¢[]Ý'è,É,µ,Ä,,¾,³,¢[]Bf\_f"fX,µ,È,¢[]Ý'è,É,µ,Ä,àfpf]][[,ð‰Ÿ,³,¦,é,± ,Æ,ª,Å,«,Ü,·[]B

### ,±,ñ,È,±,Æ,ĺ,Å,«,È,¢,Ì]H

<u>Windows95, ¶,á-j'Ü, ĺ,¢,ç,È,¢,ñ,¾,⁻,Ç∏Á,¹,È,¢∏H</u>
<u>-I,ĺ<@"\[]dŽ<,¾,©,ç—x,è,ĺ•K—v,È,¢,ñ,¾]B—x,ç,È,¢,Å—~,µ,¢]B</u>
<u>Windows95,Å,İfAfCfRf", ¶,á,È,,Äf^fXfNfo∏L,ÌfgfŒfC,É"ü,ê,Ä—~,µ,¢</u>
<u>,²,Ý",Éfhf‰fbfO,µ,æ,¤,ÆŽv,Á,½,ç,²,Ý",ª‰B,ê,Ä,¢,½]B,Ç,¤,É,©,µ,Ä—~,µ,¢]B</u>
<u>f}fefX,Ì'|∏œ,ĺ,Ç,¤,â,é,Ì∏H</u>
<u>,¹⁄2,,³,ñ,Ìftf@fCf<,ð,²,Ý",ÉŽ</u>),Ä,é,Æ'x,¢,È∏A'¬,∏Á,¹,È,¢<u>∏H</u>
<u>Windows95,ÌfXf^[Ifgf{f^f",ÉŠÈ'P,É'-,é•û-@,Í[H</u>
<u>fuf<fNfŠfbfN,ª<éŽè,¾[A∏•,¯,Ä,Ù,µ,¢]I</u>
<u>∏Å∏V"Å,ĺ,Ç,±,ÅŽè,É"ü,ê,ç,ê,Ü,-,©?</u>

## f\_fuf<fNfŠfbfN,ª<êŽè,¾□A□∙,⁻,Ä,Ù,μ,¢

ike,̕f,àWindows95,ð[]G,è,Í,¶,ß,Ü,µ,½[]B'½•<sup>a</sup>f}fEfX,ð<sup>¬</sup>,é,Ì,à[]‰ ,ß,Ä,©,à'm,ê,Ü,¹,ñ[]Bf\_fuf‹fNfŠfbfN,<sup>a</sup>,Å,«,È,¢,æ,¤,È,Ì,Åf\_fuf‹fNfŠfbfNŠÔŠu,ðfRf"fgf[][[f‹fpflf‹f}fEfX,Å'·,µ,Ä, ,°,Ü,µ,½[]B,Å,àf\_fuf‹fNfŠfbfN,<sup>a</sup>,¤,Ü,,Å,«,È,¢,æ,¤,Å,·[]B,æ,,æ,-ŠÏŽ@,µ,Ä,Ý,é,Æ1‰ñ-Ú,Æ2‰ñ-Ú,ÌfNfŠfbfN,·,éŠÔ,Éf}fEfX,<sup>a</sup>[],µ"®,¢,Ä,¢,é,æ,¤,Å,µ,½[]B, ,ñ,Ü,è []^E•,ÉfNfŠfbfN,·,é, ,Ü,è,ÉŽè,É—Í,<sup>a</sup>"ü,Á,Äf}fEfX,<sup>a</sup>"®,¢,Ä,µ,Ü,¤,ñ,Å,µ,å,¤[]B,Æ,¢,¤,í,¯,Å[-,µ<sup>°</sup>E"®,¢,Ä,àf\_fuf‹fNfŠfbfN,Æ"FŽ<sup>-</sup>,·,é<@"\,𢎔<sup>°</sup>çŽè' £-¢,¨,Ü,<sup>-</sup>£ ,ɕt,<sup>-</sup>,Æ,«,Ü,µ,½[]B,¨•f,<sup>3</sup>,ñ,à,<sup>a</sup>,ñ,Î,Á,Ä,,¾,<sup>3</sup>,¢]I (•¢Ž"<sup>°</sup>çŽè' £-¢,¨,Ü,<sup>-</sup>£

#### Windows95,ÌfXf^[[fgf{f^f",ÉŠÈ'P,É'-,é•û-@,Í[H

Windows95,Å,ĺfXf^[[fgf{f^f", ©, 牽,Å,àŽn,ß,ç,ê,é,æ,¤,É,È,Á,Ä,¢,ĕ֗~,È,ñ,Å,·,ª[A,¢,Â,à ‰æ-Ê,Ì'[,Á,±,ÉfJ][f\f<,ð" ®, ©,·,Ì,ĺ,¿,å,Á,Æ-Ê"|[B,»,ñ,È,Æ,«,Í,Q,Â,̉ðŒ^•û-@,ª, ,è,Ü,·]B  $\bullet$ Ž"^çŽè',Ì¢,",Ü, ¯£,Ìfy[[fW,É**Alt+Ctrl,Å**[**D,«,È**]ê[Š,É[s,[A,ð— Lο,É,u,ÄfXf^[[fgf{f^f",Ì^Ê'u,ÉfTf‰f~,ð,",¯,Î[A,±,ÌfL[['€∏],Å,¢,é,à,»,Ì∏ê∏Š,É'u,ñ,Å,¢

Lο,É,µ,ÄfXf^□[fgf{f^f",Ì^Ê'u,ÉfTf‰f~,ð,¨,¯,Î□A,±,ÌfL□['€□Ì,Â,¢,é,à,»,Ì□ê□Š,É'µ,ñ,Å,¢ ,«,Ü,·□B-^‰ñŠw□K<ÖŽ~,àf`fFfbfN,µ,Ä,¨,,Æ,¢,¢,Å,µ,å,¤□B

## ,½,,³,ñ,Ìftf@fCf<,ð,²,Ý″,ÉŽÌ,Ä,é,Æ'x,¢,È□A'¬,□Á,¹,È,¢□H

,»,ñ,È,±,Æ,à, ,ë,¤,©,Æ□A-I,É,ĺ'f'□,-{"-,Éftf@fCf‹,ð□Á,μ,Ä,μ,Ü,¤**,Ü,¶,Ü,¶□í□œ**,ª•t,¢,Ä,¢ ,Ü,·□Bf□fjf...□[,Ì□uŽ",¤□v-□u•Ö—~°Ù"o□ê□v,Å□o,μ,ÄŽg,Á,Ä,,,¾,3,¢□B-{"-,É□í□œ,μ,Ä,μ,Ü,¤ ,Ì,ÅŽg,¤Žž,ĺ,,ê,®,ê,à'□^Ó,μ,Ä,,¾,³,¢,Ë□B,Ü,½□AWindows95,Å,ĺ,²,Ý",ÉShiftfL□[,ð ‰Ÿ,μ,È,ª,çDrop,·,é,Æ,²,Ý",É"ü,ê,\_,É-{"-,É□í□œ,³,ê,Ü,·□B

## f}fEfX,Ì'|□œ,ĺ,Ç,¤,â,é,Ì□H

f}fEfX,ĺ'·,¢ŠÔŽg,Á,Ä,¢,é,ÆfSf~,ª‹I,Ü,Á,½,è‰~,ê,½,è,µ,Ä"®,«,ª^«,-,È,é,à,Ì,Å,·[]B,¾,©,ç'èŠú"I,É'|[]œ,ð,·,é,±,Æ,ð,¨Š©,ß,µ,Ü,·[]B"®,«,ª^«,,È,é'O,É'| []œ,ÌŽžŠú,ð'm,ç,¹,Ä,,°,éfgfŠfbfvf][][[f^<@"\,ª,,é,Ì,Å—~—p,·,é,ƕ֗~,Å,·[]B[]uŽ"^çŽè'[]v-[]ufgfŠfbfvf][][[f^[]v,É[]Ú,µ,¢[]Ý'è,ª,,è,Ü,·[]B,Â,¢,Å,ÉfL[][f{[][fh,Ì'|[]œ,à,µ,Ü,µ,å,¤[]I

f}fEfX,É,à□F,ñ,Èf^fCfv,ª, ,é,Ì,Å□Ú,μ,¢'|□œ∙û-@,ĺŠef}fjf...

ſĂſ<,ð,·,é,×,«,Å,·,ªŪA,¿,å,Á,ÆŠĖ'P,É□à–¾,µ,Ü,µ,å,¤ŪB

• ['Ê,ì"],ª,·f^fCfv---f}fEfX,ð— •Ô,·,Æf{[[[f‹,ª,Â,¢,Ä,¢,Ä[Af{[][f‹,ð‰Ÿ,¦,Ä,,éŠW,ð ‰ñ,·,Æf{[][f‹,ªŽæ,è]o,¹,Ü,·[]B'|]œ,·,éf|fCf"fg,ĺf{[][f‹,ª"ü,Á,Ä,¢,½œŠ,É,,é,RœÂ,Ìf][][f‰ ,Å[Af][][f‰,ÉfSf~,ª,Ü,Â,í,è,Â,¢,Ä,¢,½,ç'Ü,Å,±,·,è—Ž,Æ,µ,Ä,,°,Ü,µ,å,¤[]B,»,ê,©,çf{[[[f‹,àšº,ð,·, Á,ĉ~,ê,Ä,¢,é,Ì,Å't]]«[]ô[]Ü,Å[]ô,¤,©[]A"G,êfefBfVf...,ÅfSfVfSfV,±,·,Á,ĉ~,ê,ð— Ž,Æ,µ,Ü,·[]Bf{[[f‹,ªŠ£,¢,Ä,©,眳,Ç,¨,è,É'g,Ý[]ã,°,Ü,·]]B

**•fgf‰fbfNf{**[**[[f<f^fCfv**---•]'Ê,Ìf}fEfX,ð— •Ô,μ,½]\'¢,É,È,Á,Ä,¢,é,Ì,Å[]A•[]'Ê,Ìf}fEfX,Æ'| ]œ,ÌŽd•û,Í"¯,¶,Å,·[]B"Á,Éf{[[[f<,Í'¼][ÚŽè,Å]]G,é,½,ߎè[]C,Å,æ,²,ê,Ä,¢,é,Ì,Å[]Af{[][f<,ðŠï—í,É,μ,Ä, ,°,Ü,μ,å,¤[]B

**●fSf€,Ì-\_\_f^fCfv**---<ß"Nfm[[fgŒ^,o,b,Å[]Ì—p,³,ê,é,æ,¤,É,È,Á,½f}fEfX,Å,·[]B•ª‰ð,μ,½,±,Æ,ª,È,¢,Ì,Å'|[]œ,ÌŽd•û,ª•ª,©,è,Ü,¹,ñ(^\_^;)

•fpfbfhf^fCfv---f}fbf` ",Ù,Ç,Ì'å,«,³,Å□A•\-Ê,ðŽw,Å,È,¼,éf}fEfX,Å,·□B•\-Ê,ªŽè□C,'n ~,ê,é,-,ç,¢,È,Ì,Å□A"G,êfefBfVf...,Å□@,¢,½@ã□AŠ£,¢,½fefBfVf...,Å□@,«, ,°,ê,Î,¢,¢,Å,µ,å,¤□B

## Windows95,¶,á-j'Ü,ĺ,¢,ç,È,¢,ñ,¾,⁻,Ç∏Á,¹,È,¢∏H

$$\begin{split} & \text{Windows95,} \acute{\text{E},} \acute{\text{I}-j'} \ddot{\text{U}}, \acute{\text{I}'} \ddot{\text{a}}, \acute{\text{A}}, \acute{\text{E}}, \acute{\text{E}}, \acute{\text{C}'}, \acute{\text{Y}''}, \overset{a}{=} \ensuremath{\mathbb{A}}^{\Box} & \ensuremath{\mathbb{C}}, \ensuremath{\mathbb{C}}, \acute{\text{U}}, \ensuremath{\mathbb{C}}, \acute{\text{U}}, \acute{\text{U}}, \acute{\text{D}}, \acute{\text{B}}, \overset{3}{+}, \ast, \ddot{\text{U}}, \acute{\text{U}}, \acute{\text{U}}, \acute{\text{U}}, \acute{\text{D}}, \acute{\text{B}}, \overset{3}{+}, \ast, \ddot{\text{U}}, \acute{\text{U}}, \acute{\tilde{\text{U}}, \acute{\text{U}}, \acute{\tilde{\text{U}}, \acute{\tilde{U}}, \acute{\tilde{U}}, \acute{\acute{U}}, \acute{\tilde{U}}, \acute{\acute{U$$

## -l,ĺ<@"\[]dŽ<,¾,©,ç—x,è,ĺ•K—v,È,¢,ñ,¾[]B—x,ç,È,¢,Å—~,μ,¢[]B

<@"\□dŽ<,Ì<M•û,È,ç—x,Á,Ä,¢,È,,Ä,à,¢,¢,©,à,µ,ñ,È,¢□B,»,¤,¢,¤Žž,厔^çŽè',Ìf\_f"fX,Ìfy□[fW,É **x,ç,È,**¢J`fFfbfN,ª, ,é,Ì,ÅŽg,Á,Ä,,¾,³,¢□B

# Windows95,Å,ĺ±²ºÝ,¶,á,È,,ÄÀ½¸ÊÞ°,ÌfgfŒfC,É"ü,ê,Ä—~,µ,¢[]B

[]í'"fAfvfŠ,Ì,½,ß,É[]AWindows95,Å,Íf^fXfNfo[[,ÉŽžŠÔ,â,©,ÈŠ¿Žš•ÏŠ·,Ì[]ó'Ô,ª[]o,éfgfŒfC,Æ,¢ ,¤[]ê[]Š,ª, ,è,Ü,·[]B,à,¿,ë,ñ-l,à,»,Ì'†,É"ü,ê,é,æ,¤,É,È,Á,Ä,¢,é,Ì,Å[]AŽ"^çŽè',ÌfAfNfZfX,Ìfy[[fW,ÅfCf "f^ftfF[][fX,ÉfgfŒfC,ð‰Á,¦,Ä,,¾,³,¢[]BfgfŒfC,Ì-l,ðf}fEfX,ÅfNfŠfbfN,∙,é,Æ,¢,ë,¢,ëŽwަ,ª[]o— ^,é,æ,¤,É,È,Á,Ä,¢,Ü,·[]B

#### ,²,Ý",Éfhf‰fbfO,μ,æ,¤,ÆŽv,Á,½,ç,²,Ý",ª‰B,ê,Ä,¢,½]B

,<sup>2</sup>,Ý", ĺfffXfNfgfbfv□ã,É,µ,©,È,¢,½,ß□Afhf‰fbfO,µ,Ä,<sup>2</sup>,Ý",ÉŽÌ,Ä,æ,¤,Æ,µ,½,ç,<sup>2</sup>,Ý",<sup>ª</sup> ‰B,ê,ÄŒ©,¦,È,©,Á,½,Æ,¢,¤,±,Æ,ĺ,µ,Î,µ,Î, ,é,±,Æ□B,»,ñ,ÈŽž,ĺ,<sup>2</sup>,Ý" ÄÝÈÙ,ðŽg,Á,Ä,Ý,Ä,-,¾,³,¢□B-l,Ìf□fjf...□[,Ţޔ,¤£-¢•Ö—<sup>°</sup>fc□[f<"o□ê£-¢,<sup>2</sup>,Ý" ÄÝÈÙ£,ð'I,Ô,Æ"o□ê,µ,Ü,·□B,»,µ,Äl,̱<sup>2</sup>⁰Ý,<sup>ª</sup>Œ©,¦,é,æ,¤,É,µ,Ä,¨,<sup>¬</sup>,Î□A,<sup>2</sup>,Ý",É"ü,ê,½,¢ftf@fCf<,ð<sup>¬</sup>¬,Á,Ä□Af<sup>^</sup>fXfNfo□[□ã,Ìl,̱<sup>2</sup>⁰Ý□ã,Å,µ,Î,ç,□ÃŽ~,·,é,Æ-l,<sup>ª</sup>ŠJ,,Ì,Å□A,»,µ,½,ç,<sup>2</sup>,Ý" ÄÝÈÙ,Éfhf□fbfv,µ,Ä,,¾,³,¢□B,±,ê,Å,<sup>2</sup>,Ý",É "ü,è,Ü,·□B

## ft□[fU"o<sup>~</sup>^,Å□¢,Á,½,ç

(--(à,μ,½,Ì,É^Ã□Ø"Ô□†,ª"Í,©,È,¢
--X•Ö‹Ç,â‹â□s,Å'--(à,μ,½Œã,ɉ½,ð~A-□,∴ê,Î,æ,¢,©,í,©,ç,È,¢□B
ft□[fU"o~^,μ,½,Ì,É,Ü,½ŽŽ-p'†,É,È,Á,Ä,μ,Ü,Á,½□B
ft□[fU"o~^,..é,Æ,«,ÉŠÔ^á,Á,Ä-¼O,ð"ü-ĺ,μ,Ä,μ,Ü,Á,½□B
ŠÔ^á,Á,Ä"⁻,¶f\ftg,É,Q‰ñ'--‹à,μ,Ä,μ,Ü,Á,½□B
--F'B,ª'--(à,μ,½,¢,ÆŒ¾,Á,Ä,¢,Ü,:□B'ã-□'--(à,Å,«,Ü,:,©□H
□¿<□□',â-ÌŽû□',²-~,μ,¢,Ì,Å,·,²-á,¦,Ü,·,©□H</li>

### Ω[]Ï,à,è,ª—~,µ,¢,Ì,Å,·,ª-á,¦,Ü,·,©[]H

,²Šó–],ɉž,¶,ÄŒ©[Ï,à,è,à,µ,Ü,·]BŒvŽZ∙û–@,ĺŽŸ,Ì,æ,¤,É,È,è,Ü,·]B

- f‰fCfZf"fX∏" Š"^ø—¦
- ,T□`,T,O,Ü,Å ,Q,O□"
- ,T,P□`,P,O,O,Ü,Å ,R,O□"
- ,P,O,P□`,P,T,O,Ü,Å ,S,O□"
- ,P,T,P□`,Q,O,O,Ü,Å ,T,O□"
- ,Q,O,P□`,Q,T,O,Ü,Å ,U,O□"
- ,Q,T,O<u>[</u>`

 $, \frac{1}{2}, \mathcal{E}, |, \hat{I} \square V < K"o^{^{}}, \hat{A}, P, Q, Of \% f C f Z f"f X \square A — \tilde{I} \check{Z} \hat{u} \square', \stackrel{a}{\bullet} K - v, \tilde{E} \square \hat{e} \square \ddagger, \acute{E}, \tilde{I} \check{Z} \check{Y}, \tilde{I}, æ, ¤, \acute{E} \boxdot v \check{Z} Z, \mu, \ddot{A}, , \stackrel{3}{4}, \stackrel{a}{}, \notin \square B$ 

- ,P,Q,O,O‰~[]~,T,OŒÂ[]~,O[]D,W[][],S,W,O,O,O‰~
- ,P,Q,O,O‰~[]~,T,OŒÂ[]~,O[]D,V[][],S,Q,O,O,O‰~

,²'Š′k

- $,\mathsf{P},\mathsf{Q},\mathsf{O},\mathsf{O}^{\textit{(n)}}{\sim} = \mathsf{Q},\mathsf{O}^{\textit{(n)}}{\in} \hat{\mathsf{A}}^{\textit{(n)}}{\sim},\mathsf{O}^{\textit{(n)}}{\mathsf{D}},\mathsf{U}^{\textit{(n)}}{\mathsf{D}},\mathsf{P},\mathsf{S},\mathsf{S},\mathsf{O},\mathsf{O}^{\textit{(n)}}{\sim} \sim$ 
  - —ÌŽû[]'"[]sŽè[]"—¿[][,P,O,O‰~

[]‡Œv ,P,O,S,S,O,O‰~

 $( \mathbb{C} \ ( \ \| \ddot{A}, \dot{e}, \dot{I}'' d \check{Z} q f ) ( f < A, \ddot{H}, \dot{H}, \dot$ 

### **□¿<**□□',â—ÌŽû□',ª—~,μ,¢,Ì,Å,·,ª-á,¦,Ü,·,©□H

□¿<□□',Å,à—ÌŽû□',Å,à"□s,Å,«,Ü,·□B,½,¾□A—X'—,É,È,è,Ü,·,Ì,Å1'Ê,É,Â,«,P,O,O‰~,ÌŽè□"—¿,ð,¢ ,½,¾,¢,Ä,¢,Ü,·□B'—<à,·,é,Æ,«,É•K—v,ÈŽè□"—¿,ð□ã□æ,¹,µ,Ä,,¾,³,¢□B□¿<□□',¾,¯,È,ç,P,O,O ‰~□A□¿<□□',Æ—ÌŽû□',È,ç,Q,O,O‰~,Æ,È,è,Ü,·□B'—<à~A—□,Ì,Æ,«,É—ÌŽû□',É□',,"-¼'O,à^ê□□,É,²~A—□,,¾,³,¢□B

#### '—‹à,μ,½,Ì,É^Ã<u>□</u>Ø"Ô□†,ª"Í,©,È,¢

 $\label{eq:alpha} \begin{array}{l} \label{eq:alpha} & \langle a = Z \langle @ \check{S} \ddot{O}, @ , \varsigma' - \langle a, \mu, \frac{1}{2} ] \hat{e} [] \ddagger, \acute{E}, \acute{I} [] A' - \langle a, \mu, \frac{1}{2}, \pm, \mathcal{E}, \check{\delta} i k e, \ddot{U}, \mathring{A}^{~} A - [], \mu, \ddot{A}', \varsigma, \acute{e}, \pm, \mathcal{E}, \overset{a}{\bullet}, \mathring{A}, \ll, \ddot{U}, \overset{1}{\bullet}, \ddot{n} [] B, \grave{a}, \mu [] A, \ddot{U}, \overset{3}{4}^{~} A - [], \mu, \ddot{A}, \varsigma, \grave{e}, \grave{i} [] A' - \langle a \overset{a}{\bullet} A - [] f E f B f U [] [f h, \check{\delta} \check{Z} g, \acute{A}, \ddot{A}^{~} A - [], \mu, \ddot{A}, \varsigma, \grave{e}, \grave{i} [] A' - \langle a \overset{a}{\bullet} A - [] f E f B f U [] [f h, \check{\delta} \check{Z} g, \acute{A}, \ddot{A}^{~} A - [], \mu, \ddot{A}, \varsigma, \grave{e}, \grave{i} [] A' - \langle a \overset{a}{\bullet} A - [] f E f B f U [] [f h, \check{\delta} \check{Z} g, \acute{A}, \ddot{A}^{~} A - [], \mu, \ddot{A}, \varsigma, \grave{e}, \dot{A} ] \\ & , \overset{3}{4}, \overset{3}{,}, \varsigma [] B \end{array}$ 

'—‹à'ã□sfVfXfef€,Å'—‹à,μ,½□ê□‡,É,Í—^ŒŽ,Ì□ã□{,É^Ã□Ø"Ô□†,ª'— ,ç,ê,Ü,·□B,»,ê,Ü,Å,Í'—‹à'ã□s"Ô□†,'n¼f†□[fU"o~^,ª,Å,«,Ü,·□B-I,ª□Q□ž,ñ,Å,μ,Ü,Á,Ä,à ‰¼f†□[fU"o~^,ð□s,¦,΋N,±,·,±,Æ,ª,Å,«,é,æ,¤,É,È,è,Ü,·□B

#### —X•Ö‹Ç,â‹â□s,Å'—‹à,μ,½Œã,ɉ½,ð~A—□,・,ê,Î,æ,¢,©,í,©,ç,È,¢

NiftyServe,Ì'—<à'ã□sfVfXfef€,Å'—<à,·,é,Æike,Ü,ÅŽ©"®"I,É~A—[],ª□s,,æ,¤,É,È,Á,Ä,¢,Ü,·,ª□A<à—Z<@ŠÖ,É'—<à, $\mu$ ,½[]ê[]‡,É,Íike,ªŠm"F,É[]s,©,È,¢,Æ,í,©,è,Ü,¹,ñ[]B,Å,·,©,ç,¢,Â[]A,Ç,±,É[]A,¢,-,ç'—<à, $\mu$ ,½,Æ,¢,¤,±,Æ,ð<³,¦,Ä,à,ç,¤•K—v,³, ,è,Ü,·[]B~A—[],͉[]•œ—t[]',©"dŽqf[][[f<,ð,¨Šè,¢, $\mu$ ,Ä,¢,Ü,·,ª]A,±,Ì~A—[]Ž-[]€,É<L"ü~R,ê,³, ,é,Æ'—<àŠm"F,Ü,Å,ÉŽžŠÔ,ª,©,©,è,Ü,·[]B

, $\mathcal{E}$ ,¢,¤-ó,Å'—<à<sup>~</sup>A—[]fEfBfU[[fh,ð—p<sup>^</sup>Ó,µ,Ü,µ,½]Bf[]fjf...][,Ì¢[]H£-¢'—<à<sup>~</sup>A—[]fEfBfU[[fh£,ð'],Ô,ÆŽg,¦,Ü,·]B

### --**F**'B,<sup>a</sup>'--<à,μ,½,¢,ÆŒ¾,Á,Ä,¢,Ü,·□B'ã-□'--<à,Å,«,Ü,·,©□H

,à,μ<M•û,ªŠù,É'—<à,μ,Ä,¢,é,È,ç□A—F'B,Ì'—<à,à'ã—□,·,é,±,Æ,ª,Å,«,Ü,·□B<M•û,ª'—<à,μ,Ä,¢,È,¢ ,Ì,É—F'B,Ì•ª,ð'—<à,·,é,Æike,Ì•û,Å-ó,ª•ª,©,ç,È,,È,é,Ì,Å□A,à,μ'ã—□'—<à,·,é,È,ç□‡"Ô,ðŽç,Á,Ä,-,¾,³,¢□B,Ü,\_,Í<M•û,©,ç'—<à,Å,·□B

## ŠÔ^á,Á,Ä"<sup>-</sup>,¶f\ftfg,É,Q‰ñ'—‹à,µ,Ä,µ,Ü,Á,½

,Q[]d'—‹à,µ,Ä,à•Ô‹à,Å,«,Ü,¹,ñ[]B,»,Ìf‰fCfZf"fX,ð[]l,É[]÷"n,∙,é,Æ,©,µ,ÄŽ©•ª,Å ‰ðŒ^,µ,Ü,µ,å,¤[]B,»,¤,¢,¤[]ê[]‡,É,ĺŽ-'O,Éike,Ü,Å"dŽqf[][[[<,É,Ä~A—[],µ,Ä,,¾,³,¢[]B

## ft□[fU"o<sup>~</sup>^,·,é,Æ,«,ÉŠÔ<sup>^</sup>á,Á,Ä-¼'O,ð"ü−ĺ,μ,Ä,μ,Ü,Á,½

,»,ê,ĺŽd∙û, ,è,Ü,¹,ñ□B'f'¼,É'ú,ß,Ü,μ,å,¤□B∙Ê,É∙\ަ,ª^á,Á,Ä,¢,Ä,àf‰fCfZf"fX,ª-³,,È,é,í,⁻,Å,ĺ, ,è,Ü ,¹,ñ□B,¿,å,Á,Æ□l,ÉŒ©,¹,½Žž,É<C∙ª,ª^«,¢,¾,⁻,Å,·□B

### ft□[fU"o<sup>~</sup>^,μ,½,Ì,É,Ü,¾ŽŽ—p'†,É,È,Á,Ä,μ,Ü,Á,½

,»,ê,ĺ"o<sup>~</sup>\_[ĵ•ñ,ª]A,¦,Ä,µ,Ü,Á,½,©,ç,Å,·]BWindows95/NT,Å,ĺ,Ü,, <N,± ,è,Ü,¹,ñ,ª]ALOGONŽž,ÉŒÂ[]I[]î•ñ,ð"Ç,ÝŽæ,ê, ,ĹffftfHf<fg[ó'Ô,É– ß,Á,Ä,µ,Ü,Á,½,è]AfŒfWfXfgfŠff][f^fx][fX,ª‰ó,ê,Ä,µ,Ü,¤,Æ]A"o<sup>~</sup>\_[ĵ•ñ,ª]Á,¦,Ä,µ,Ü,¤,±,Æ,³,, è,Ü,·]B,à,¤^ê"x"o<sup>~</sup>\_]^—],ð]s,¦,Ĵ'å]ä•v,È,±,Æ,³,Ù,Æ,ñ,Ç,È,Ì,Å]A,à,¤^ê"x"o<sup>~</sup>\_]^—],ð]s,Á,Ä,-,¾,³,¢]B,»,Ì,½,ß,É,à"o<sup>~</sup>^,É•K—v,È^Ã]Ø"Ô]†,È,Ç,ĺ'å]Ø,ÉŽ†,É](',¢,ĕۊÇ,µ,Ä,¨,«,Ü,µ,å,¤]B

## Windows95,Ì∙Ö—<sup>~</sup>,È‹@"\ ∳<u>ŽŸ</u>□X,ÆŠJ,ftfHf‹f\_,ðŠÈ'P,É•Â,¶,½,¢
# ŽŸ□X,ÆŠJ,ftfHf‹f\_,ðŠÈ'P,É∙Â,¶,½,¢

Windows95,ÌftfHf‹f\_,̵Ìß¼®Ý,Å□AftfHf‹f\_,ðŠJ,,½,Ñ,É□V,µ,¢fEfBf"fhfE,ð□ì,é□Ý'è,É,µ,Ä,¨,,Æ□A ‰æ–Ê,ªftfHf‹f\_,¾,ç,⁻,É,È,Á,Ä□¢,è,à,Ì,Å,·□B

,Æ,±,ë,ªftfHf<f\_,ÌŠK'w,ð^ê"x,É•Â,¶,é•û-@,³, ,é,±,Æ,ð□l,©,ç□K,Á,½,Ì,ÅŠF,³,ñ,àŠ^—p,·,é,Æ,¢,¢, ,ÆŽv,¢,Ü,·□B

^ê"Ô□[,¢ŠK'w,É, ,éftfHf‹f\_,ÌfNf□□[fYf{f^f",ðShiftfL□[,ð‰Ÿ,μ,È,ª,çf}fEfX,ÅfNfŠfbfN,·,é,Æ□A, ,ç• sŽv‹c□l,±,ê,Ü,ÅŠJ,¢,Ä,«,½ftfHf‹f\_,ª,Ý,ñ,È•Â,¶,é,Å,í, ,è,Ü,¹,ñ,©□BŽÀ,ÍMac,Í,±,¤,¢,¤'€□ì,ª"– ,½,è'O,È,ñ,¾,»,¤,Å,·(^^;)

## ,Ü,¶,Ü,¶∏í∏œ

 $\begin{array}{l} Windows 95, \dot{l}, 2, \dot{Y}'', (\dot{Z}\dot{l}, \ddot{A}, \ddot{A}, \dot{a}, \cdot, \circledast, \acute{E}-B, 1, \acute{e}, \dot{l}, \acute{l} \cdot \ddot{O} - \tilde{~}, \grave{E}, \dot{l}, \mathring{A}, \cdot, \overset{@}{=} \Box A, \frac{1}{2}, , ^{3}, \ddot{n}, \dot{l} ftf@fCf <, \dot{\delta} \Box \acute{A}, *, \varkappa \\, \mathcal{A}, \cdot, \acute{e}, \mathcal{E}\check{Z}\check{Z}\check{S}\dot{O}, \overset{a}{=}, @, @, \grave{e}, \ddot{U}, \cdot \Box B, ^{2}, \dot{Y}'', \acute{E} Drop, \cdot, \acute{e}, \mathcal{A}, *, \acute{E} ShiftfL \Box [, \delta^{\hat{e}} \Box \Box, \acute{E} & \ddot{V}, \mu, \ddot{A}, \acute{e}, \acute{e}, \mathcal{A}, ^{2}, \dot{Y}'', \acute{E}, \acute{I} ' \ddot{u}, \acute{e}, \varsigma, \grave{e}, \Box A, \cdot, \circledast , \acute{e}, \acute{E}, \dot{I}, \dot{A}, \cdot, \overset{a}{=} \Box A, \dot{A}, \cdot, \overset{a}{=} \Box A, \dot{A}, \cdot, \overset{$ 

•flfvfVf±f" ,½,¢,μ,Ä"ï,μ,¢□Ý'è,ĺ, ,è,Ü,¹,ñ□B□í□œ,μ,½,玩"®fAfCfRf"‰»,ð'l,ñ,Å,¨,-, ,Æ□A,·,®,ÉfAfCfRf",É-ß,é,Ì,ŕ֗˜,©,à'm,ê,Ü,¹,ñ□B

#### ,²,Ý" fgf"flf<

 $\begin{array}{l} Windows95, \dot{l},^2, \dot{Y}'', \dot{l}\tilde{A}\dot{P}_2', \ddot{A}^-\dot{l}B, \dot{E}'u, @, \hat{e}, \ddot{A}, c, \ddot{U}, & \Box B, \mathcal{E}, c, x, \pm, \mathcal{E}, \dot{l}fAfvfŠ, \\ \delta \Box A,^2, \dot{Y}'', \dot{E}\check{Z}\dot{l}, \ddot{A}, \dot{e}, \pm, \mathcal{E}, \overset{a}{a}, A, & , \ddot{U}, \overset{1}{n}\Box i \\ B, \mathcal{E}, c, \dot{P}, \dot{P},$ 

�flfvfVf‡f" ,½,¢,µ,Ä"ï,µ,¢□Ý'è,ĺ, ,è,Ü,¹,ñ□B,²,Ý",É"ü,ê,½,玩"®fAfCfRf"‰»,ð'l,ñ,Å,¨,-,Æ□A,·,®,ÉfAfCfRf",É-B,é,Ì,ŕ֗~,©,à'm,ê,Ü,¹,ñ□B

## ftf@fCf<-¼•ÏŠ·

,Ü,¾,P,UfrfbfgfAfvfŠ,Ì'½,,Í'·,¢ftf@fCf<-¼,ð^μ,¦,È,©,Á,½,è□A'å•¶Žš□¬•¶Žš,ð‹æ•Ê,Å,«,é,± ,Æ,ð'm,ç,È,¢,Ü,Ü,É"®,¢,Ä,¢,é,à,Ì,ª, ,è,Ü,·□B,»,¤,¢,¤f\ftfg,Åftf@fCf<•ÛŠÇ,È,Ç,ð□s,¤,Æftf@fCf<-¼,Ì-¼'O,ÆŠg'£Žq,Ì'å•¶Žš□¬•¶Žš,ªfof‰fof‰ ,¾,Á,½,è□AŠg'£Žq,ð□ŸŽè,É,R•¶Žš,É<I,ß,Ä,μ,Ü,Á,½,è,μ,Ü,·□B,± ,ê,ðŽè,Å'¼,·,Ì,Í'å•Ï,È,Ì,Å□A,Ü,Æ,ß,ĕϊ·,μ,Ä,,ê,é,Ì,ª,±,ÌŰÙ,Ì-ð-Ú,Å,·□B

## ft⊡[fU"o<sup>~</sup>^,É,Â,¢,Ä

f`f...□[f`f...□[f}fEfX,ĺfVfFfAfEfFfA,Å,·□B–I,ðŽ",¢'±,<sup>-</sup>,é,È,çft□[fU"o<sup>~</sup>^,μ,Ä,,¾,³,¢□BŽŽ—pŠúŒÀ,ĺ– ñ,Pf-ŒŽ,ð-Ú^À,Æ,μ,Ä,,¾,³,¢□B,»,ê^È□ã‰ß,¬,é,Æ-I,ĺ□Q□ž,ñ,Å,μ,Ü,¤,©,à'm,ê,Ü,¹,ñ□B

$$\label{eq:starter} \begin{split} & [] & & & & \\ & \square & & & \\ & & & \\ & & & & \\ & & & \\ & & & & \\ & & & \\ & & & & \\ & & & & \\ & & & & \\ & & & & \\ & & & & \\ & & & & \\ & & & & \\ & & & & \\ & & & & \\ & & & & \\ & & & & \\ & & & & \\ & & & & \\ & & & & \\ & & & & \\ & & & & \\ & & & & \\ & & & & & \\ & & & & \\ & & & & & \\ & & & & & \\ & & & & & \\ & & & & & \\ & & & & & \\ & & & & & \\ & & & & & \\ & & & & & \\ & & & & & \\ & & & & & \\ & & & & & \\ & & & & & \\ & & & & & \\ & & & & & \\ & & & & & & \\ & & & & & \\ & & & & & & \\ & & & & & & \\ & & & & & \\ & & & & & & \\$$

#### **□V**<K"o<sup>~</sup>^

 $\label{eq:windows3.1"A, jf`f...[[f`f...[[f`f...[[f`fEfX, aC=3CfJ][f]f<, ift][fU, A, E, ¢•û, a-l, ð"o^^, , , é•û-@, A, ..]B \\ WIN32"A, É, , , é, ½, B, É'S•"[], e, E, ", <math>\mu$ , ½, i, A—¿<a, í, Pf‰fCfZf"fX, , ½, e, P,Q,O,O ‰~, Æ, ¿, a, Á, Æ], , B, A, ..]B

#### fAfbfvfOfŒ[[fh"o<sup>~</sup>^

fAfbfvfOfŒ[[fh"o<sup>~</sup>^,Æ,Í[]AŠù,ÉWindows3.1"Å,Ìf`f...[[f`f...[[f}fEfX,⌳<CfJ[][f\f<,Ìft[][fU,Å, ,é•û, ª<sup>^</sup>À,"o<sup>~</sup>^,Å,«,é•û-@,Å,·[]BŽ[],Á,Ä,¢,éf‰fCfZf"fX,Ì[]",É,æ,Á,Ä—¿<à,ª•Ï,í,è,Ü,·[]B,Pf‰fCfZf"fX, , ½,è,Ì—¿<à,ÍŽŸ,Ì,æ,¤,É,È,è,Ü,·[]B �fŒfxf<,P []æ'ãf`f...[[f`f...[[f}fEfX,¾,<sup>-</sup>,Ìft[][fU **,W,O,O‰~** 

●fŒfxf<,Q □æ'ãf`f...□[f`f...□[f}fEfX,ÆŒ³<Cfj□[f\f<,Ìft□[fU ,T,O,O‰~</pre>

 $fAfbfvfOf \oplus [[fh"o~^,\mu,\ddot{A},\dot{a}Windows 3.1"Å,\dot{f}^f...[[f]^f...[[f]^fEfX,\hat{a} \oplus ^3 < CfJ[[f]^f.,\dot{f}%,fCfZf"fX, a-3,-,\dot{E},\dot{e}-\dot{o},\dot{A},\dot{I}-L,\dot{e},\ddot{U},^1,\ddot{n}]B, *,\dot{I},\ddot{U},\dot{U},^2--\mu, c, \frac{1}{2},\frac{3}{4},\bar{-},\ddot{U},\cdot]B$ 

"o~ \_ [ì<Æ,É,Íf`f... [[f`f... [[f`fEfX,â $\mathbb{C}^{3}$ <CfJ] [[f\f<,Ì^Ã] Ø"Ô] †,ª•K v,É,È,è,Ü,· []B^Ã] Ø"Ô] †,Æ,Í'—<à'ã] sfVfXfef€,Ì'—<à'ã] s"Ô] †,Æ,Í•Ê,Ì,à,Ì,Å]A,±,ê,Ü,Å<à— Z<@ŠÖ,©,ç'—<à,³,ê,½•û,ªŽó,¯Žæ,Á,Ä,¢,é^Ã] Ø"Ô] †,â] Af`f... [[f`f...][f}fEfX,R,Q,ª] o ‰×,³,ê,é,Ü,Å,É'—<à'ã] sfVfXfef€,Åf`f... [[f`f...][f`fEfX,â $\mathbb{C}^{3}$ <CfJ] [[f\ f<,É'—<à,µ,½•û,É"dŽqf] [[f<,Å'—,ç,ê,Ä,¢,é^Ã] Ø"Ô] †,Ì,±,Æ,ðŽw,µ,Ü,·] B

●<u>fnf"fffB,Ì, ,é•û,Ö</u> ●<u>f‰fCfZf"fX,Ì□",¦•û</u>

'—‹à∙û-@

'---<aŽè'i,ĺ,È,é,×,NIFTY-Serve,Ì'---<a'ã□sfT□[frfX,ð--~-p,µ,Ä,Ù,µ,¢,Ì,Å,·,ª□ifRfXfg□íŒ\_,É,²<¦--ĺ,-,¾,³,¢□ifJ□[fh‰ï^õ,Å,È,¢,Æ,©NIFTY-Serve,ɉÁ"ü,µ,Ä,¢,È,¢,È,Ç,Ì--□-R,ÅfVfFfAfEfFfA'---<a'ã□sfVfXfef€(>GO SWREG),ð--~-p,Å,«,È,¢•û,Ì^×,É-X•Ö□U'Ö,Æ<â□s□U□ž,É,æ,é•û-@,ð--p^Ó,µ,Ü,µ,½□B <u>NIFTY-Serve,Ì'--<a'ã□sfT□[frfX□i¼ª±³a±Ú¼4Þ½ÄÚ°¼®Ý¾ÝÀ°□j</u> <u>-X•Ö□U'Ö□^<â□s□U□ž</u> <u>SČŠO,©,ç,Ì'--<a•û-@</u>

"o<sup>~</sup>^',,¢,½•û,Ì,¤,¿"dŽqf]]][f‹]iNIFTY-Serve"dŽqf]]][f‹]APC-VAN"dŽqf]][[f<]AInternetf]][[f<]j,Å~A—[],ªŽæ,ê,é•û,É,Ífo][fWf‡f"fAfbfv,Ì,¨'m,ç,¹,ð]s,¢,Ü,·]B <u>�f†][fU"o<sup>~</sup>^]^—[],Ì•û-@</u>

## fnf"fffB,Ì, ,é•û,Ö

 $\label{eq:started_started_st$ 

,±,Ì□ðŒ[],ÉŠY"-,·,é,©,Ç,¤,©,ÌŠm"F•û-@,É,Â,¢,Ä[]A•ŸŽfŠÖŒW,Ì•û[]X,Æ^ê[][,É[]F[]XŒŸ"¢ ,μ,½,Ì,Å,·,ª[]A,±,ê,Æ,¢,Á,½ŠÈ'P,ÅŠmŽÀ,È•û-@,ªŒ©,Â,©,è,Ü,¹,ñ,Å,μ,½[]B

,»,ê,Åf`f‡fbfg-Ê"|,Å,·,ª□Afnf"fffBfLfffbfv,ðŽ□,Á,Ä,¢,é,Æ,¢,¤□Ø-¾,É,È,é,à,Ì□i□**g'Ì□áŠQŽÒŽè',Ì "Ô□†,ª‹L□Ú,³,ê,Ä,¢,é-Ê,ÌfRfs□[**□j,ð•Ô□M—t□',©‰□•œ—t□',Æ^ê□□,Éike,Ü,Å,¨'—,è,-,¾,³,¢□B□V<K"o<sup>~</sup>,Ìf‰fCfZf"fX,ð⊡,μ□ã,°,Ü,·□B

'—,è[]æ

 $[]\$,Q,R,R \ \%_i \bullet | \check{Z}s \ []```i< & < \check{U}, \stackrel{a'}{=}'J \ ,S[[,R[[,V$ 

[]Ξ <œ[]i,¦,®,¿,Æ,¨,é[]j

## f‰fCfZf"fX,Ì□",¦•û

$$\begin{split} & (\Xi \hat{A} | I, \hat{A}"o^{-}, \cdot, \dot{e} | \hat{e} | \ddagger, \mathcal{A} = 0 \\ & (I, \hat{A}"o^{-}, \cdot, \dot{e} | \hat{e} | \ddagger, \mathcal{A}, \hat{e} | \hat{e} | \ddagger, \mathcal{A}, \hat{e} | \hat{e} | \ddagger, \hat{e}, \hat{e}, \hat{e$$

‰½'ä,Å,àfCf"fXfg[[f<,Å,«,Ü,·[]B[]Å<ß,Å,ÍŒÂ[]I,'n½'ä,à,o,b,ðŽ[],Á,Ä,¢,é•û,ª,¢ ,Ü,·,ª□A,»,Ì□ê□‡,Í,Pf‰fCfZf"fX,ÅŒ<□\,Å,·□B

•-@□l"o<sup>~</sup>, o,b,P'ä,Ü,Å□B,P'ä,Ì,o,b,ð•;□"□l,ÅŽg—p,μ,Ä,à,Pf‰fCfZf"fX,ÅŒ<□\ ,Å,·□B•;□"'ä,Ì,o,b,ÉfCf"fXfg□[f<,·,é,È,ç'ä□"•ª,¾, ¯f‰fCfZf"fX□",ª•K—v,Å,·□B</p>

#### NIFTY-Serve,Ì'-«à'ã]sfT[][frfX

'—‹à'ã□sfT□[frfX,ĺNIFTY-Serve,ÌŽx•¥,¢,ªfNfŒfWfbfgfJ□[fh,Å, ,é•û,ª—~—p,Å,«,é'å•ϕ֗ ~,ÈfT□[frfX,Å,·□BfVfFfAfEfFfA"Ô□†,ĺ"o~^•û-@,ɉž,¶,Ä,R,—p^Ó,³,ê,Ä,¢,Ü,·□B

 □V<K"o<sup>~</sup>
 ,Q,R,S,R"Ô

 fAfbfvfOfŒ□[fh"o<sup>~</sup>^‡@
 ,Q,R,S,S"Ô

 fAfbfvfOfŒ□[fh"o<sup>~</sup>^‡A
 ,Q,R,S,T"Ô

 ŽŸ,ÌŽè□‡,Å□i,ñ,Å,,¾,³,¢□B

NiftyServe,É"ü,Á,½,ç>GO SWREG,Æ"ü— Í,µ,ÄfVfFfAfEfFfAfŒfWfXfgfŒ□[fVf‡f"fZf"f^□[,É□s,«,Ü,·□B

#### 1. ŠT—v

2. fVfFfAfEfFfAfCf"ftfHf□□[fVf‡f"(SWINFO)

- 3. '—‹à'ã[]sfT[][frfX
- 4. f}flfWff[[^¶f]][f<

,»,±,Å,R"Ô,Ì'—‹à'ã□sfT□[frfX,ð'l,ñ,Å,,¾,³,¢□B

1. ,²^Ä"à 2. '—‹àfVfXfef€

3. □ìŽÒ"o~^□\□;

,Q"Ô,Å'—<àfVfXfef€,É"ü,è,Ü,·□B

'—‹àfVfXfef€ (1:fVfFfAfEfFfA"Ô□†Žw'è 2:□ìŽÒIDŽw'è 3:'—‹à'ã□sŠm"F 4:fVfFfAfEfFfA"o˜^□E□C□³□\□¿ 5:□ìŽÒ'—‹à'ã□sŠm"F 6:Žó—Ì'Ê'm)

,P"Ô,ÅfVfFfAfEfFfA"Ô□†,ð'¼□ÚŽw'è,μ,Ü,·□B

fVfFfAfEfFfA"Ô[]† (‰ü[]s,Ì,Ý,Åf\ftfgŽí•Ê^ê—— E:[]I—¹) []FXXXX

,±,±,Å"o<sup>~</sup>^•û-@,É,æ,Á,ÄŽŸ,ÌfVfFfAfEfFfA"Ô□†,ð"ü—ĺ,μ,Ä,,¾,³,¢□B

□V<K"o<sup>~</sup>,Q,R,S,R"Ô fAfbfvfOfŒ□[fh"o<sup>~</sup>†@,Q,R,S,S"Ô fAfbfvfOfŒ□[fh"o<sup>~</sup>†A,Q,R,S,T"Ô

•â'«[]à-¾,ª•\ަ,³,ê,é,Ì,Å"o˜^•û-@,ÉŠÔ^á,¢,È,¢,©Šm"F,μ,Ä,,¾,³,¢[]B

'—‹àŠó-](1:Šó-],·,é 2:,µ,È,¢ E:□l—¹) □F1

,P"Ô,ð'l,ñ,Å'—<à,ðŠó−],μ,Ü,·□B

^ȉ⁰,ÌfVfFfAfEfFfA,É'—‹à,ð'ã□s,μ,Ü,∙

SW"Ô[]† ID []ìŽÒ-¼ <àŠz(\) fVfFfAfEfFfA-¼

XXXX GFC03143 []Ξ[@‹œ[@[@[@]@ XXXX f`f...[[f`f...[[f]fEfXfor WIN32 XXXX '-<àŠm"F (1:'-<à,·,é 2:,μ,È,¢)

**□F1** 

,±,ê,Å'—<à,³,ê,Ü,μ,½□B,±,Ì, ,Æ,·,®,É'—<à'ã□s"Ô□†,Æ,¢,¤"Ô□†,ª"□s,³,ê,ĉæ-Ê,É•\ަ,³,ê,Ü,·□B

□|'—‹àŠ®—¹□|

'ã‹à,ÍNIFTY-Serve XXŒŽ•ª,ÌŽg—p—¿‹à,É□‡ŽZ,μ,Ä□\,μŽó,⁻,Ü,·□B

□¡‰ñ,Ì'—‹à'ã□s″Ô□†,ÍXXXXXXXXXXXXXXX,Å,·

]@,È,¨]A,±,Ì'—‹à,Ì—š—ð,Í,QfJŒŽ,ÌŠÔ∙Û'¶,³,ê,Ü,·]B

[@•Û'¶ŠúŠÔ'†,É,Í,¢,Â,Å,à]u3:'—‹à'ã]sŠm"F]v,É,ÄŽQ]Æ,Å,«,Ü,∙,Ì,Å,²—~—p,,¾,³,¢]B

 $\label{eq:sigma} \begin{array}{l} & (-, \hat{a}; \tilde{a}_{B}, \tilde{c}_{A}) = (-, \hat{a}; \tilde{a}_{B}, \tilde{c}_{A}) = (-, \hat{a}; \tilde{a}_{B}, \tilde{c}_{A}) = (-, \hat{a}; \tilde{a}_{B}, \tilde{c}_{A}) = (-, \hat{a}; \tilde{a}_{B}, \tilde{c}_{A}) = (-, \hat{a}; \tilde{a}_{B}, \tilde{c}_{A}) = (-, \hat{a}; \tilde{a}_{B}, \tilde{c}_{A}) = (-, \hat{a}; \tilde{a}_{B}, \tilde{c}_{A}) = (-, \hat{a}; \tilde{a}_{B}, \tilde{c}_{A}) = (-, \hat{a}; \tilde{a}_{B}, \tilde{c}_{A}) = (-, \hat{a}; \tilde{a}_{B}, \tilde{c}_{A}) = (-, \hat{a}; \tilde{a}_{B}, \tilde{c}_{A}) = (-, \hat{a}; \tilde{a}_{B}, \tilde{c}_{A}) = (-, \hat{a}; \tilde{a}; \tilde{c}_{A}) = (-, \hat{a}; \tilde{a}; \tilde{c}_{A}) = (-, \hat{a}; \tilde{a}; \tilde{c}_{A}) = (-, \hat{a}; \tilde{a}; \tilde{c}_{A}) = (-, \hat{a}; \tilde{a}; \tilde{c}_{A}) = (-, \hat{a}; \tilde{a}; \tilde{c}; \tilde{c}; \tilde$ 

♦ft□[fU"o<sup>~</sup>^□<sup>^</sup>—□,Ì•û-@

—X•Ö∏U'Ö∏^<â∏s∏U∏ž ‰~ΠA<âΠsΠU,èΠž,Ý,P,O,R‰~Π`Πi,ĺ, ,È,½,ª∙‰'S,μ,Ä,,¾,³,¢ΠB

<â⊓s⊓U⊓ž

**∲**ŽŸ,Ì,Ç,¿,ç,©,ÌŒû∏À,É—¿<à,ð∏U,è∏ž,Ý,Ü,·∏BŽc"O,Å,·,ªŽè∏"—¿∏i—X•Ö∏U'Ö,U,O

,0,0,Q,Q,O\_|,X\_|,V,U,W,S,T

♦Žó—Ì□',Īf†□[fŪ"o~^,ªŠ®—¹,·,ė,Ü,Å□U□ž,Ì□Ø-¾,É,È,é,½,β'å□Ø,ɕۊÇ,μ,Ä,,¾,³,¢□B

**@"dŽqf**∏∏**[f**<-",Í**‰]•œ—t['**,É^ȉº,Ì**]**€-Ú,ð<Ľ"ü,µ,Äike^¶,É'—,è'—<à,µ,½,±,Æ,ð'm,ç,¹,Ä,-,<u>¾</u>,<sup>3</sup>,¢∏B‰∏•œ—t∏',Ì∏ê∏‡,É,Í•Ô∏M—t∏',ªŠmŽÀ,É, ,È,½,̎茳,É"Í,—I,É,·,é,½,ß,É, •Ô∏M'¤ ,É, ,È,½,Ì□Z□Š,ÆŽ□-¼,ð□',¢,Ä,,¾,³,¢□B<L"ü~R,ê,ª, ,é,Æ'—‹àŠm"F,Ü,Å,ÉŽžŠÔ,ª,©,©,Ā,Ä^Ã∏Ø"

• —□"à—e,ðŠĚ'P,É□', ‰□•œ—t□',É^ó□ü,μ,½,è"dŽqf□□[f<,Å'—,Á,½,è,Å,«,é<u>'—<à~A—</u> □<u>fEfBfU□[fh</u>,ð—p^Ó,μ,Ä,,è,Ü,·,Ì,Å—~—p,μ,Ä,,¾,³,¢□Bf□fjf…□[,Ì□Hfwf<fv,Ì'†,É, è,Ü,·□B</p>

□F,P,Q,O,O‰~□^,W,O,O‰~□^,T,O,O‰~

□F□>□>flfbfg□^□>□>ŽGŽ□□>ŒŽ□†□^'m□l□^Internet,È,Ç

□FŽ□-¼□i-@□l,Ì□ê□‡,ĺ‰ïŽĐ-¼,Æ□Ó"CŽÒ,Ì•û,Ì,¨-¼'O□j

–X•Ö∏U'Ö

‰Á"üŽÒ-¼

Ξ∏À"Ô⊓t

-¼<`∏I

f\ftfgfEfFfA-<sup>1</sup>/<sub>4</sub>

Ξ∏ÀŽí—Þ

'—<à"ú∙t

"o~^•û-@

"o~^<敪

<sup>~</sup>A—⊓⊓æ

∏U,è∏ž,Ý‹àŠz

f‰fCfZf"fX∏" f\ftfg"üŽè∏æ

'—‹à˜A—∏∏æ "dŽqf□[[f<,Ì^¶,Ä□æ

NIFTY-Serve ID: ,f,e,b,O,R,P,S,R Internet: GFC03143@niftyserve.or.jp

—X∙Ö□U'ÖŒû□À"Ô□†

︠,Ì″∏s,ª′x,ê,é∏ê∏‡,ª, ,è,Ü,·∏B

'—‹à˜A—∏,μ,Å,¢,½,¾,"à—e

А

□FTYU32

[]Ξ <œ[i,¦,®,¿,Æ,¨,é[j

[]Ξ <œ[i,¦,®,¿,Æ,¨,é[j

@Œ»‹à□'—⁻□Ē□ØŽè□E—X•Ö^בÖ,È,Ç,ĺŽó,⁻Žæ,è,Ü,¹,ñ□B

<â∏s-¼ 'æ^ꊩ<Æ<â∏s ∏—t'äŽx"X∏i"X"Ô∏†,R,X,T∏j

□F—X•Ö□U'Ö□^<â□s□U□ž

□F"o<sup>~</sup>^,·,éf‰fCfZf"fX,Ì□"

□F□>□>"N□>□>ŒŽ□>□>"ú

[]FŒÂ[]|[]^-@[]|

□F□§—X•Ö"Ô□†

ΠFΠZΠŠ

∏FÌØ¶ÞÅ □F"d<sup>~</sup>b"Ô□†

•∏'Ê—a<à ,P,R,S,P,Q,S,X

‰□•œ—t□',Ì^¶,Ä□æ □§,Q,R,R ‰;•IŽs □`"ì‹æ ‹Ú,ª'J ,S□[,R□[,V □]Œû ‹œ□i,¦,®,¿ ,Æ,¨,é□j

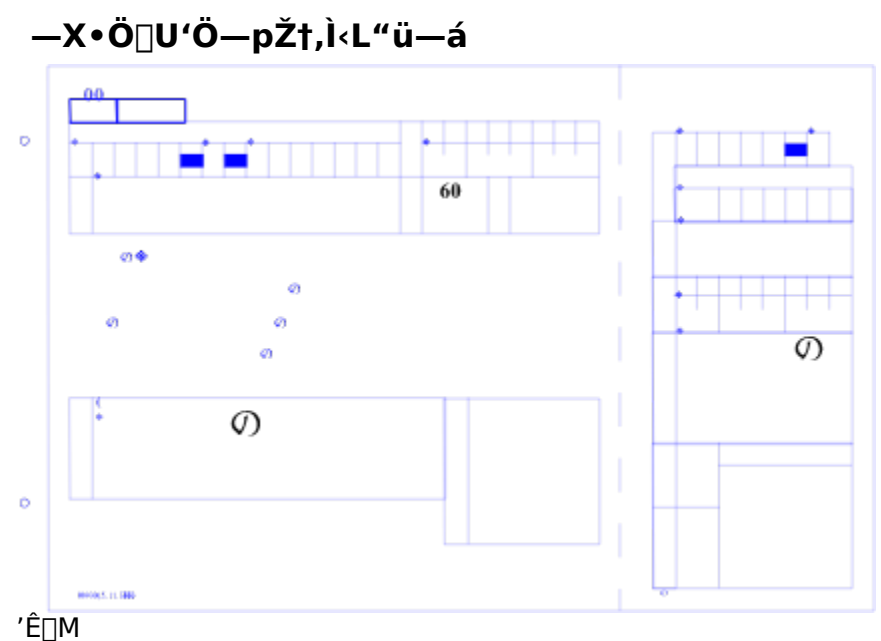

\_\_\_\_\_,É\_wTYU32\_V<K"o~^\_x,Ü,½,Í\_wTYU32fAfbfvfOfŒ\_[[fh"o~^fŒfxf<‡@]x,Ü,½,Í\_wTYU32fAfbf vfOfŒ\_[[fh"o~^fŒfxf<‡A]x,Æ\_]`,¢,Ä,,¾,³,¢]B

## ŠCŠO,©,ç,Ì'—‹à•û-@

ŠCŠO[]o'£,È,Ç,ÅŠCŠO,Å-I,ðŽg,Á,Ä,,¾,¾,é•û,à,¢ ,é,Å,µ,å,¤[]B,Å,àŠCŠO,©,ç'—‹à,·,é,Ì,ĺ'å•Ï,Å,·[]B'½•ª[]A"ú-{,Ì‹à—Z‹@ŠÖ,É,¨‹à,ð'—‹à,·,é,Æ"o~^ —¿‹à,æ,è[],,¢Žè[]"—¿,ðŽæ,ç,ê,é,ÆŽv,¢,Ü,·[]B^ê"Ô,æ,¢•û–@,ĺPostal Money Order,ðŽg,¤•û-@,Å,·,ª[]A,Ü, ,∫İike,Ü,Å'Š'k,µ,Ä,,¾,³,¢[]B,»,ÌŽž,»,ÌŽž,É[]‡,í,¹,Ä^ê"ÔŒø—¦,Ì,æ,¢•û-@,ð[],¦,Ü,µ,å,¤[]B

## ft[[fU"o<sup>~</sup>^[]^—[],Ì•û-@

f†□[fU"o˜^,Ì•û-@,É,ĺ2Ží—Þ, ,è,Ü,·□B

#### '—‹à'ã□sfVfXfef€,Å'—‹à,µ,½□ê□‡

$$\label{eq:constraints} \begin{split} & (-,\dot{a})^{*}(\tilde{a}) = (\dot{a})^{*}(\tilde{a})^{*}(\tilde{a})$$

## \_<à—Ζ<@ŠÖ,Å'—<à,μ,½□ê□‡

 $\label{eq:alpha} $$ a = Z \in \tilde{S}, A' = a, \mu, A = A, \mu, A = A, \mu,$ 

# **□Å**□V"Å"üŽè•û-@

[]Å[]V"Å,ÍNIFTY-Serve,ÌftfH[][f‰f€ FWINF,©FWINNT[]AfffBfXfNŽû<sup>~</sup>^,³,ê,Ä,¢ ,é[]'[]Ð[]AInternet,ÌikeHousefz[][f€fy[][fW,È,Ç,Å"üŽè,μ,Ä,,¾,³,¢[]Bftf[]fbfs'— •t,È,Ç,ÌfT[][frfX,Í[]s,Á,Ä,¢,Ü,¹,ñ[]B

InternetŒo—R,Å□Å□V"Åfvf□fOf‰f€,ð"üŽè,Å,«,é,æ,¤□A— ¬□s,ÌWWWfz□[f€fy□[fW,ðŠJ,«,Ü,μ,½□B**f`f…□[f`f…□[f}fEfX,Æ'‡ŠÔ,½,¿**,Æ,¢ ,¤f^fCfgf<,Å□AURL,Í

http://www.yk.rim.or.jp/~ikehouse/

,Å,·∏B

#### '—‹à˜A—□fEfBfU□[fh - "o˜^•û-@

'—‹à<sup>~</sup>A—[]fEfBfU[][fh,ĺ<à—Z<@ŠÖ,©,ç'—<à,μ,½,Æ,«,É[]Aike,Ü,Å'—<à,μ,½,±,Æ,ð<sup>~</sup>A— [],·,é,½,ß,Ì•K—vŽ-[]€,ð<L"ü,·,é,¨Žè"`,¢,Æ[]A<L"ü,μ,½,à,Ì,ð‰[]•œ t[]',É<sup>^</sup>ó[]ü,μ,½,è[]AfNfŠfbfvf{[[fh,ÉfRfs[][,μ,½,è,·,é[]‰,ÌŽŽ,Ý,Ì<@"\,Å,·[]B

f□fjf...□[,Ì¢□Hfwf<fv£-¢'—<à~A—□fEfBfU□[fh£,ð'l'ð,·,é,ƽÀ°Ä,Å,«,Ü,·□B"r'†,ÅŽ~,ß,½,¢ ,Æ,«,ÍfLfff"fZf<,ð‰Ÿ,μ,Ä,,¾,³,¢□B•K□CŽ-□€,ª,·,×,Ä<L"ü,³,ê,é,Ü,Å,n,jf{f^f",ð‰Ÿ,·,± ,Æ,Í,Å,«,Ü,¹,ñ□B

,Ü, \_,Í"o<sup>~</sup>•û-@,ð'l'ð,µ,Ü,·<code>□B,¢,Ü,Ü,ÅWindows3.1"Åf`f...</code>[[f`f...<code>□[f]</code>fEfX,Éft<code>□[fU"o<sup>~</sup>,µ,½,±,Æ,È,¢•û,Í</code>[<code>V<K"o<sup>~</sup>,□Af`f...</code>][f`f...<code>□[f]</code>fEfX,É,Í'—<à,µ,Ä<sup>^</sup>Ã<code>□Ø"Ô</code>[<code>1,ðŽ</code>],Á,Ä,¢,ć•û,ÍfAfbfvfOfŒ<code>□[fh‡@]Af`f...</code>][f`f...<code>□[f]</code>fEfX,àŒ³<CfJ<code>□[f\f<,à'—<à,µ,Ä<sup>^</sup>Ã<code>□Ø"Ô</code>]†,ðŽ<code>□,Á,Ä,¢,é•û,ÍfAfbfvfOfŒ<code>□[fh‡@]Af`f...</code>][f`f...<code>□[f]</code>fEfX,àŒ³<CfJ<code>□[f\f<,à'—<à,µ,Ä<sup>^</sup>Ã<code>□Ø"Ô</code>]†,ðŽ<code>□,Á,Ä,¢,é•û,ÍfAfbfvfOfŒ<code>□[fh‡A,ð'1,ñ,Å,,¾,³,¢]B</code></code></code></code></code>

 $fAfbfvfOf \textcircled{C}[fh,\delta'I,\hat{O},\pounds'I^{\infty}\check{z},\cdot,\acute{e}fpfXf]][fh,\delta''``u-I,\cdot,\acute{e}K-v,^{a}, ,\grave{e},\"U,\cdot]B\check{S}e-,\acute{E}\check{S}O^{a}, c,\grave{e}, L''``u, \mu, \ddot{A}, -, ^{3}, ^{3}, c]B$ 

,Å,ĺŽŸ,É¢'—<à∏î•ñ£,É∏s,«,Ü,µ,å,¤∏B

## '—‹à˜A—□fEfBfU□[fh - '—‹à□î•ñ

'—‹à,μ,½Žž,Ì□î•ñ,ð"ü—ĺ,μ,Ü,·□B,·,×,Ä"¼Šp,Ì□"Žš,Å"ü—ĺ,μ,Ä,,¾,³,¢□B '—‹à‹àŠz,ĺ"o~^•û-@,Æf‰fCfZf"fX□",É,æ,Á,Ä^á,¢,Ü,·,©,çŠÔ^á,¢,È,"ü—ĺ,μ,Ä,,¾,³,¢□B ,Ü,½-@□l"o~^,È,Ç,Å•¡□"f‰fCfZf"fX,ð,²Šó-],Ì•û,Í□ÅŒã,É'Ê□M—",ª, ,è,Ü,·,Ì,Å□A,»,ÌŽ|,¨"`,¦,-,¾,³,¢□B

,Å,ĺŽŸ,É¢~A—<u>□</u>]æ£<u>]</u>s,«,Ü,µ,å,¤<u>]</u>B

#### '—‹à˜A—□fEfBfU□[fh - ˜A—□□æ

~A—[]]æ,ð<L"ü,·,é,Ü,¦,ÉŒÂ[]I"o~^,©-@[]I"o~^,©<³,¦,Ä,,¾,³,¢[]B,à,µ-@[]I"o~^,Ì[]ê[]‡,͉ïŽĐ,Ì, ,é Œš•¨,â‰ïŽĐ-¼,ð,³,ç,É<L"ü,µ,Ä,¢,½,¾,«,Ü,·[]B —X•Ö"Ô[]†,â"d~b"Ô[]†,Í"¼Šp,Ì[]"Žš,Å,¨Šè,¢,µ,Ü,·[]B []Z[]Š,ª'·,,Ä1[]s,É"ü,ç,È,¢[]ê[]‡,Í2[]s,É•ª,¯,Ä[]',¢,Ä,,¾,³,¢[]B ,Å,ÍŽŸ,É¢"dŽqf[]][ʃ<£[]s,«,Ü,µ,å,¤[]B

# '—‹à˜A—□fEfBfU□[fh - "dŽqf□□[f‹

,à,µ,à"dŽqf□□[f<,ÌfAfhfŒfX,ðŽ□,Á,Ä,¢,é,È,ç□',¢ ,Ä,à,ç,¦,é,Æ□Afo□[fWf‡f"±<sup>-</sup>Ìß,Ì,¨'m,ç,¹,È,Ç,¦,ð"dŽqf□□[f<,Å'— ,Á,Ä,à,ç,¦,Ü,·□B"dŽqf□□[f<fAfhfŒfX,ðŽ□,Á,Ä,¢,È,¢•û,Í¢□ÅŒã,É£,É□i,ñ,Å,,¾,³,¢□B

NiftyServe,âPC-VAN^ÈŠO,Ì'åŽèfpf\fRf"'Ê□M

%iTzD[i,`,r,b,h,hflfbfg[]A'© "úflfbfg[]Apeople,È,Ç[]j,ÌfAfhfŒfX,ð,¨Ž[],¿,Ì[]ê[]‡,É,ÍInternetfAfhfŒfX ,Å,¨Šè,¢,µ,Ü,·[]BŠefpf\fRf"'Ê[]M‰ïŽĐ,ÌInternetfAfhfŒfX,ª,í,©,ç,È,¢,Æ,«,Íf†][fUfTf][][fg,É•·,¢ ,ÄŒ©,Ä,,¾,³,¢[]B[]Å<ß,Í,Ù,Æ,ñ,Ç,̉ïŽĐŠÔ,ÅInternetf][][f<ŒðŠ·,ª‰Â"\,É,È,Á,Ä,¢,Ü,·[]B</pre>

"dŽqf□[[f<fAfhfŒfX,ðŽ□,Á,Ä,¢,é•û,ĺInternet□ã,Ì,v,v,vfz□[f€fy□[fW,ÉfAfNfZfX,Å,«,é,©,½,à'½,¢ ,©,ÆŽv,¢,Ü,·□B,±,±,ÉfAfhfŒfX,ð□',¢,Ä,¨,«,Ü,·,Ì,ÅfRfs□[,µ,ÄfufbfNf}□[fN,É"o<sup>~</sup>,µ,Ä,¨,¢,Ä,-,¾,³,¢□B

,Å,ĺŽŸ,É¢∏ÅŒã,É£⊡s,«,Ü,µ,å,¤⊡B

## '—‹à˜A—□fEfBfU□[fh - □ÅŒã,É

,±,±,Ü,Å□‡"Ô,É,±,ê,½,ç, ,Æ,à,¤□,µ,Å,·□B□;Œã,ÌŽQ□I,É,³,¹,Ä,¢,½,¾,«,Ü,·,Ì,Åf\ ftfg,ð"üŽè,µ,½Œo~H□i— F□I,©,ç,à,ç,Á,½□ANifty,©,çf\_fEf"f□□[fh,µ,½□A□>□>ŽGŽ□,Ì□>ŒŽ□†,É,Â,¢,Ä,¢ ,½□A,v,v,vfz□[f€fy□[fW,©,çf\_fEf"f□□[fh,µ,½,È,Ç□j,ð□',¢,Ä,à,ç,¦,é,Æ□AŠF,³,ñ,ª,Ç,¤,¢ ,¤Œo~H,ð,æ,Žg,Á,Ä,¢,é,Ì,©•ª,©,Á,ÄŽQ□I,É,È,è,Ü,·□B

,Ü,½<C,ª•t,¢,½"\_,⊴'z,È,Ç,à^ê□□,É□',«"Y,¦,Ä,à,ç,¦,é,Æ□;Œã,ÌŠJ",ÌŽQ□I,É,È,è,Ü,·□B

[]',«[]I,í,Á,½,ς[]A,±,ê,ç,Ì"à—e,ð ‰[]•œ,ĺ,ª,«,É^ó[]ü,∙,é,Ì,©fNfŠfbfvf{[[[fh,ÉfRfs[[,μ,Ä"dŽqf[][[f<,Å'—,é,Ì,©Œ^,ß,Ä,,¾,³,¢[]B,»,¤ ,∙,ê,Î,n,jf{f^f",ª‰Ÿ,¹,é,æ,¤,É,È,è,Ü,·[]B

‰□•œ,ĺ,ª,«,ð'l'ð,µ,½□ê□‡,É,ĺ□A‰□□M,Æ•Ô□M,Ì2Ží— Þ,Ì^ó□ü,ª,Å,«,éfEfBf"fhfE,ªŠJ,«,Ü,·□BŠÔ^á,í,¸,É^ó□ü,µ,Ü,µ,å,¤□Bޏ"s,µ,È,¢,æ,¤,É, ,ç,©,¶,ß,`,S —pކ,È,Ç,ÅfefXfg^ó□ü,µ,Ä,Ý,é,±,Æ,à,¨Š©,ß,µ,Ü,·□B